# S onestream

# Allocations Management (Formerly AllocateIt) Guide

Copyright © 2025 OneStream Software LLC. All rights reserved.

All trademarks, logos, and brand names used on this website are the property of their respective owners. This document and its contents are the exclusive property of OneStream Software LLC and are protected under international intellectual property laws. Any reproduction, modification, distribution or public display of this documentation, in whole or part, without written prior consent from OneStream Software LLC is strictly prohibited.

# **Table of Contents**

| Solution Overview             | 1 |
|-------------------------------|---|
| Installation and Setup        | 2 |
| Dependencies                  | 2 |
| Solution Development Location | 2 |
| Installation                  |   |
| Package Contents              |   |
| Business Rules                | 3 |
| Data Structures               | 4 |
| Initial Setup                 | 5 |
| Solution Setup Steps          | 5 |
| Navigation                    | 6 |
| Key Solution Areas            | 7 |
| Allocation Register           | 7 |
| Allocation Calculation        |   |

| Genealogy Reporting                         |    |
|---------------------------------------------|----|
| Solution Administration                     | 21 |
| Global Settings                             |    |
| Define Allocations                          |    |
| Factors Definition                          |    |
| Source factor definition                    |    |
| Numerator and Denominator factor definition |    |
| Target factor definition                    |    |
| Parent Target factor definition             |    |
| Offset factor definition                    |    |
| Sweep Factor definition                     |    |
| Allocations Definition                      |    |
| Genealogy Reporting                         |    |
| Enabling Navigation                         |    |
| Drill Limitations                           |    |

| Run Allocations                                |    |
|------------------------------------------------|----|
| Allocation Custom Calculate DM Step            |    |
| Allocations Output                             |    |
| Log Data Buffers                               |    |
| Reports                                        |    |
| Solution Reports                               |    |
| Statistics                                     |    |
| Audit Reports                                  | 43 |
| Help and Miscellaneous Information             |    |
| Troubleshooting & FAQs                         | 44 |
| OneStream Display Settings                     |    |
| OneStream Solution Modification Considerations | 44 |
| Package Contents and Naming Conventions        |    |

# **Solution Overview**

OneStream Allocations Management (formerly AllocateIt) simplifies allocation development and increases visibility into the origins of allocated data.

With OneStream Allocations Management, you can:

- · Quickly create allocation definitions without writing any code
- Control precisely when, where, and how allocations are run with a purpose-built businessfriendly configuration
- Easily install, configure, and maintain allocation definitions without relying on technical resources or external consultants
- Gain more insight with robust genealogy reporting, a full audit trail of the allocation process
- Integrate pre-built dashboards to any cube view to enable the drill down into the allocation genealogy
- Leverage OneStream's proven calculation engine and built-in multi-threading capabilities to optimize performance

# Installation and Setup

This section contains important details about the solution's planning, configuration, and installation. Before you install the solution, familiarize yourself with these details.

## Dependencies

| Component                   | Description                                                                                    |
|-----------------------------|------------------------------------------------------------------------------------------------|
| OneStream 8.4.0<br>or later | Minimum OneStream Platform version required to install this version of Allocations Management. |

# **Solution Development Location**

Before beginning installation, decide whether to build the solution directly in the Production OneStream application or a separate Development OneStream application. This section provides some key considerations for each option.

**Production OneStream Application**: The primary advantage of building the solution in a Production application is to not have to migrate the resulting work from a Development application. However, there are intrinsic risks when making design changes to an application used in a Production capacity and not advised.

**IMPORTANT:** It is recommended that you implement the solution in the Development environment with a fresh copy of the Production application before starting work.

**Development OneStream Application**: As a best practice, use the Development OneStream application to configure and test the solution initially.

### Installation

- 1. Log into OneStream.
- 2. On the Application tab, click Tools > Load/Extract.
- 3. On the **Load** tab, locate the solution package using the **Select File** icon and click **Open**.
- 4. When the solutions file name appears, click Load.
- 5. Click **Close** to complete the installation.

#### **Package Contents**

OneStream Allocations Management is the user interface for the settings & setup of OneStream Allocations Management.

#### **Business Rules**

The following Business Rules are included:

- FALL\_Constants
- FALL\_Factors
- FALL\_FileImport
- FALL\_FinanceCalcHelper
- FALL\_GenealogyDrill
- FALL\_GlobalRoutines

- FALL\_HelperQueries
- FALL\_ImportExportHelper
- FALL\_Licensing
- FALL\_ParamHelper
- FALL\_PerformanceLogging
- FALL\_RuleSets
- FALL\_Security
- FALL\_Settings
- FALL\_Setup
- FALL\_SolutionHelper
- FALL\_Utilities
- FALL\_ValidationSupport

#### **Data Structures**

The following Data Tables will be created during installation of the solution:

- XFW\_FALL\_Alloc\_Master
- XFW\_FALL\_AuditLog
- XFW\_FALL\_ControlLists
- XFW\_FALL\_Filter
- XFW\_FALL\_Genealogy
- XFW\_FALL\_Main

# **Initial Setup**

The first time you run the solution, you are guided through the solution setup process.

In OneStream, click **OnePlace > Dashboards > Allocations Management > Allocations Management**.

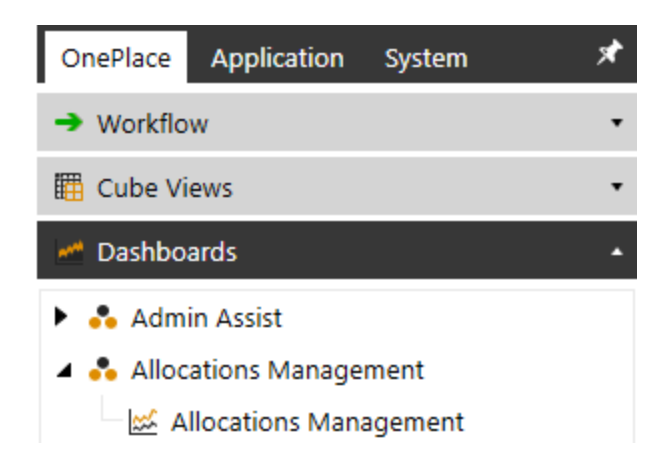

### **Solution Setup Steps**

The first part of the setup involves creating necessary solution database tables.

- 1. Click Begin Setup
  - a. This step may be necessary when upgrading the solution in the future.
- 2. Click Setup Tables to create the necessary solution database tables.
  - a. Click Update Tables when performing an update with existing tables
- 3. Once completed, click Launch Solution.

# Navigation

Launch OneStream Allocations Management by clicking the "Allocations Management" dashboard from the OnePlace menu. From the Home screen, there are five navigation buttons at the top of the screen that can be used to move between solution areas.

#### Allocations Management - HOME

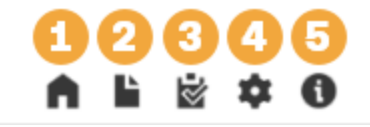

- 1. Home page (Allocation Register): manage Allocations and Factors.
- 2. **Reporting**: run statistics reports.
- 3. **Audit**: full audit history of all changes to either the allocation factor definitions or the allocation definitions themselves.
- 4. Solution Administration: configure global settings, including uninstalls..
- 5. Help page: provides a link to the user guide.

# **Key Solution Areas**

Learn about key areas of OneStream Allocations Management.

## **Allocation Register**

You can create any number of factor definitions to define a set of data intersections, or data buffer, that will be used as an input factor to an allocation definition. The factors define the data buffers for the various components of the allocation calculation, as well as the destination data buffer for writing the results.

#### **Register Navigation**

The Register is comprised of two main sections, Allocation Maintenance and Factor Maintenance, and a security combo box that alternates between Read and Edit modes for the particular maintenance screen currently active.

**NOTE:** Only users in the "Manage Setup" and "Manage Allocations" will see the Edit option. Refer to the "Security Roles" section for additional information.

#### Importance to Genealogy Reporting

It's important to note that if you intend on using genealogy reporting, you should not rename or delete any allocations or factors used in those calculations since that information is used to show the allocation and factor details behind a genealogy record. If a change is necessary in such cases, mark the allocation or factor as disabled and created new.

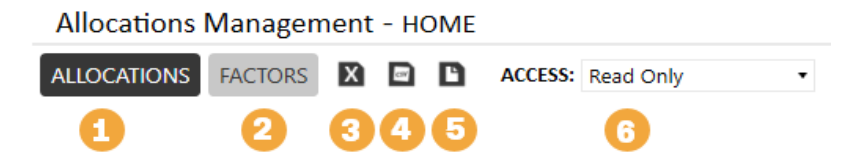

- 1. View/Edit Allocations
- 2. View/Edit Factors
- 3. Download Excel template to manage both Allocations and Factors.
- Export either Allocations or Factors, depending on what is currently displayed, to CSV format.
- 5. Import a File. Excepted formats are either the Excel template or a previously exported CSV file.
- 6. Access drop-down that, depending on your security role, will allow you to change between Read and Edit mode for register maintenance.

When Factors are displayed there is one additional drop-down that can be used to filter the available factors by type.

| FILTER: | Source 🔹     |
|---------|--------------|
|         | All          |
|         | Source       |
|         | Numerator    |
|         | Denominator  |
|         | Target       |
|         | ParentTarget |
|         | Offset       |
|         | Sweep        |

#### Source Example:

| ALLOCATIO        | FACTORS                | FILTER: Source |                      | • 🖻 🖻 🖻               | ACCESS: Re | ad Only       | •             |               |               |                  |                  |          |      |
|------------------|------------------------|----------------|----------------------|-----------------------|------------|---------------|---------------|---------------|---------------|------------------|------------------|----------|------|
| 醫 🗞              | 🛱 🗞 FACTOR DEFINITIONS |                |                      |                       |            |               |               |               |               |                  |                  |          |      |
| Enabled <b>Y</b> | Factor Type 🝸          | Rule Name 🝸    | Description <b>T</b> | Cube                  | T Entity T | Cons <b>T</b> | Scenario 📍    | Time <b>T</b> | View <b>Y</b> | Account <b>T</b> | Flow <b>T</b>    | Origin 🝸 | іс т |
| Χ.               | Source                 | DivisionCC901  |                      | SharedService Divisio | n GSH01    | Local         | BudgetWorking | 2026M12       | YTD           | 69999            | TotFlow          | Тор      | Тор  |
| ×                | Source                 | DivisionCC902  |                      | SharedService Divisio | n GSH01    | Local         | BudgetWorking | 2026M12       | YTD           | 69999            | TotFlow          | Тор      | Тор  |
|                  | Source                 | DivisionCC905  |                      | SharedService Divisio | n GSH01    | Local         | BudgetWorking | 2026M12       | YTD           | 69999            | TotFlow          | Тор      | Тор  |
| •                | Source                 | RegPrdCust     |                      | Global GolfStream     | GSE.Base   | USD           | BudgetWorking | 2026M12       | YTD           | 68705            | AllocatedIn.Base | Import   | None |
| ×                | Source                 | SharedServices |                      |                       |            |               |               |               | YTD           | 69999            | EndBalLoad       | Тор      | Тор  |

#### Target Example:

| ALLOCATIO        | INS FACTORS            | FILTER: Target   |               | ×     | Ð   |          | CCESS: | Read | Only       | ٠      |        |           |                 |          |      |       |                  |      |
|------------------|------------------------|------------------|---------------|-------|-----|----------|--------|------|------------|--------|--------|-----------|-----------------|----------|------|-------|------------------|------|
| Ø 🛱              | 볼 첫 FACTOR DEFINITIONS |                  |               |       |     |          |        |      |            |        |        |           |                 |          |      |       |                  |      |
| Enabled <b>T</b> | Factor Type 🝸          | Rule Name        | T Description | T Cub | e T | Entity ' | T Cons | ٣    | Scenario 🍸 | Time T | View 1 | Account Y | Flow            | Origin   | T IC | Ŧ     | UD1              | ٣    |
| ×.               | Target                 | DivisionCC901    |               |       |     |          |        |      |            |        | YTD    | 68705     | AllocinCC901    | Import   | No   | ne N  | one              |      |
| ×                | Target                 | DivisionCC902    |               |       |     |          |        |      |            |        | YTD    | 68705     | AllocinCC902    | Import   | No   | ne N  | one              |      |
| ×                | Target                 | DivisionCC905    |               |       |     |          |        |      |            |        | YTD    | 68705     | AllocinCC905    | Import   | No   | ne N  | one              |      |
| •                | Target                 | RegPrdCust       |               |       |     |          |        |      |            |        | YTD    | 68705     | Allocatedin.Bas | e Import | No   | ne N  | one              |      |
| ×                | Target                 | RegPrdCustOffset |               |       |     |          |        |      |            |        | YTD    | 68705     | Allocatedin.Bas | e Import | No   | ne N  | one              |      |
| ×                | Target                 | SharedServices   |               |       |     |          |        |      |            |        | YTD    | 68705     | AllocinCC906    | Import   | No   | ne Al | locSharedService | Base |

The Source, Target, Numerator, and Denominator factors (and optionally, the Offset, ParentTarget, and Sweep factors) are then combined into an allocation rule definition. The allocation rule record also defines the rule set, enabled setting, valid entities and date ranges, thresholds, and the allocation step (which determines the order the rules run).

#### Allocation Example:

| Alloc                                                                                       | tions Mana   | agement - H    | оме  |                          |      |     |            |      |                 |        |       |        |        |           |             |             |      |          |           |          |          |              | <b>n</b> 1        | ) 🖄 🗢 O          |
|---------------------------------------------------------------------------------------------|--------------|----------------|------|--------------------------|------|-----|------------|------|-----------------|--------|-------|--------|--------|-----------|-------------|-------------|------|----------|-----------|----------|----------|--------------|-------------------|------------------|
| ALLOC/                                                                                      | TIONS FACT   | ors 🛛 🗈        | D    | ACCESS: Read Only        |      |     |            |      |                 |        |       |        |        |           |             |             |      |          |           |          |          |              |                   |                  |
| 1<br>1<br>1<br>1<br>1<br>1<br>1<br>1<br>1<br>1<br>1<br>1<br>1<br>1<br>1<br>1<br>1<br>1<br>1 |              |                |      |                          |      |     |            |      |                 |        |       |        |        | EFINITIO  | NS          |             |      |          |           |          |          |              |                   |                  |
| Enabled                                                                                     | T Rule Se    | t 🝸 Step 🍸     |      | Allocation Name          | Ŧ    | Des | criptio    | on T | Method <b>T</b> | Start  | Time  | ▼ En   | d Time | Y Pct. o  | f Source 🔻  | Entity Filt | er 🕇 | Sou      | rce 1     | Nume     | rator 🔻  | Denominator  | Target            | Parent Target    |
|                                                                                             | Allocate CO  | ogs 1          | Allo | ate COGS to Region       |      |     |            |      | Standard        | 20227  | v11   | 20     | 23M12  |           | 100.00      |             |      | None to  | Region    | to_Reg   | ion      | to_Region    | to_Region         | Region_to_Custon |
|                                                                                             | Allocate CO  | DGS 2          | Allo | ate COGS to Customer     |      |     |            |      | Standard        | 20221  | 11    | 20     | 23M12  |           | 100.00      |             |      | None to  | Custome   | r to_Cus | tomer    | to_Customer  | to_Customer       |                  |
|                                                                                             | Allocate O   | pex 1          | Allo | ate Opex to Product      |      |     |            |      | Standard        | 20227  | 41    | 20     | 23M12  |           | 100.00      |             |      | to_Prod  | uct       | to_Pro   | duct     | to_Product   | to_Product        | to_Product       |
|                                                                                             | Allocate O   | pex 2          | Allo | ate Opex to Region       |      |     |            |      | Standard        | 20221  | 41    | 20     | 23M12  |           | 100.00      |             |      | to_Regio | n         | to_Reg   | ion      | to_Region    | to_Region         | Region_to_Custon |
|                                                                                             | Allocate O   | pex 3          | Allo | ate Opex to Customer     |      |     |            |      | Standard        | 20221  | 41    | 20     | 23M12  |           | 100.00      |             |      | to_Custo | omer      | to_Cus   | tomer    | to_Customer  | to_Customer       |                  |
|                                                                                             | Allocate O   | pex 4          | Offs | et Opex to Customer      |      |     |            |      | Direct          | 20221  | 41    | 20     | 23M12  |           | 100.00      |             |      | Custome  | er_Offset |          |          |              | Customer_Offset   |                  |
|                                                                                             | FinServices  | Comp 1         | Allo | ate Comp to Group        |      |     |            |      | Standard        | 20221  | 41    | 20     | 23M12  |           | 100.00      |             |      | CompAr   | dBenefit  | AUM      |          | AUM          | Alloc to Group    |                  |
|                                                                                             | FinServices  | HR 1           | Allo | ate HR Expnse per Heado  | ount |     |            |      | Standard        | 20221  | 41    | 20     | 23M12  |           | 100.00      |             |      | HR       |           | Heado    | ount     | Headcount    | Alloc to Group    |                  |
|                                                                                             | FinServices  | Legal 1        | Allo | ate Legal Per Manual     |      |     |            |      | Standard        | 20221  | 41    | 20     | 23M12  |           | 100.00      |             |      | Legal    |           | Legal I  | Manual   | Legal Manual | Alloc to Group    |                  |
|                                                                                             | FinServices  | Mkt 1          | Allo | ate Marketing Per SqFoo  | tage |     |            |      | Standard        | 20221  | v11   | 20     | 23M12  |           | 50.00       |             |      | Marketir | ng        | SqFoo    | tage     | SqFootage    | Alloc to Group    |                  |
|                                                                                             | FinServices  | Mkt 2          | Allo | ate Marketing Per Manua  | al   |     |            |      | Standard        | 20221  | V1    | 20     | 23M12  |           | 50.00       |             |      | Marketir | ngLvl2    | Legal I  | Manual   | Legal Manual | Alloc to GroupLvl | 2                |
| •                                                                                           |              |                |      |                          |      |     |            |      |                 | Allor  | ate ( | )nex t | o Regi | on - Assi | igned Facto | ors         |      |          |           |          |          |              |                   |                  |
| -                                                                                           |              |                |      |                          |      |     |            |      |                 |        |       | FACT   | OR DEF | INITIONS  | Buearaec    |             |      |          |           |          |          |              |                   |                  |
| Enabled                                                                                     | Туре         | Name           |      | Description              | СЬ   | EC  | <b>S</b> 1 | г    | V A             |        | F     | 0      | 1      | UD1       | UD2         | UD3         | UD4  | UDS      | UD6 L     | ID7      | UDS      |              |                   |                  |
|                                                                                             | Source       | to_Region      |      | From Product to Region   |      |     |            | Per  | riodic 54400    | base 1 | None  | Тор    | None   | Top.Base  | Woods.base  | None        | None | None     | None N    | one Pro  | duct     |              |                   |                  |
|                                                                                             | Numerator    | to_Region      |      | % by Region Driver       |      |     |            |      | to_Reg          | ions t | None  | Тор    |        | None      | Woods.base  | Top.base    |      |          |           | Not      | ne       |              |                   |                  |
|                                                                                             | Denominator  | to_Region      |      | Total Region             |      |     |            |      | to_Rec          | ions 1 | None  | тор    |        | None      | Woods.base  | тор         |      |          |           | Not      | ne       |              |                   |                  |
|                                                                                             | Target       | to_Region      |      | Allocate to Base Regions |      |     |            |      |                 |        | None  | Import |        |           |             | Top.base    |      |          |           | Reg      | ion      |              |                   |                  |
|                                                                                             | Offset       | to_Region      |      |                          |      |     |            |      |                 | 1      | None  | Import |        |           |             | None        |      |          |           | Reg      | ion_Offs | iet          |                   |                  |
|                                                                                             | ParentTarget | Region_to_Cust | omer |                          |      |     |            |      |                 |        | None  | тор    |        |           | Woods.base  | Top.base    |      |          |           | Reg      | ion      |              |                   |                  |

#### **Excel Definitions Template**

The Excel template is comprised of two sheets, one for Allocations and one for Factors. There are 4 default lines to work with for each tab (lines 12 - 15 below), however this can be changed by deleting or adding rows. New rows should only be added between lines 11 and 16 to ensure the lines stay within the named range that is used during the import process.

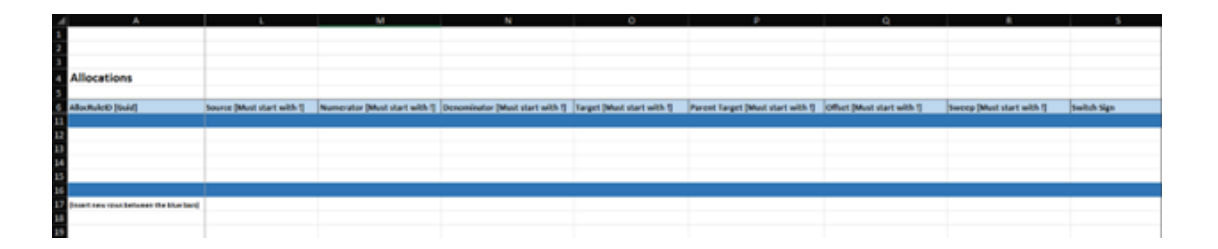

For new allocations leave the AllocRuleID or AllocFilterID filed value blank. This field should only be populated with a guid value when it is known, such as by exporting Allocations or Factors to CSV format. By adding the guid value, you can update an existing record using the merge method.

#### **Exporting Allocations/Factors**

Both Allocations and Factors can be extracted into a CSV format file. These files can be used for archive purposes and imported back into the solution, used for analysis, or copied over into the Excel template if you wish to make changes prior to import back into the solution.

#### **Importing Allocation and Factor Definitions**

OneStream Allocations Management provides the ability to import Allocations and Factors using an Excel template or CSV file.

#### **Excel Template**

The Excel template is the primary method to loading files because it provides all the flexibility available in Excel and can also load both Allocations and Factors at the same time. Take note to only add, delete or modify records between the dark blue lines (lines 11 and 16 below). The default load method (cell A9 below) is Merge. This method will only add to the existing Allocations or Factors. Existing records cannot be removed or edited. Alternatively, the text in cell A9 can be changed to "Replace". When "Replace" is used, any Allocations or Factors not listed in the file, but in the database, will be deleted and anything listed and currently in the database will be updated.

| A  |                                         | 8                              | c                 | D                 | C C                     | F                    | G                  | н                     |                                       |
|----|-----------------------------------------|--------------------------------|-------------------|-------------------|-------------------------|----------------------|--------------------|-----------------------|---------------------------------------|
| 1  |                                         |                                |                   |                   |                         |                      |                    |                       |                                       |
| 2  |                                         |                                |                   |                   |                         |                      |                    |                       |                                       |
| 1  |                                         |                                |                   |                   |                         |                      |                    |                       |                                       |
| 4  | Allocations                             |                                |                   |                   |                         |                      |                    |                       |                                       |
| 6  | AlfockuleiD [Guid]                      | Enabled                        | Rule Set [String] | Step [integer]    | Alocation Name [String] | Orsoription [String] | Method [string]    | Start Time (Must star | End Time (Must start with 1) (2020M1) |
| 7  | Application                             |                                |                   |                   |                         |                      |                    |                       |                                       |
|    | XFW_FALL_Main                           |                                |                   |                   |                         |                      |                    |                       |                                       |
| 9  | Merge                                   |                                |                   |                   |                         |                      |                    |                       |                                       |
| 10 | xfGuid#(AllocRuleID)::(NewGu            | xf8it#:[AllocRuleEnabled]::[1] | xfText#:[AllocRul | xfint#(Step)::[1] | xfText#:[AllocRuleName  | e afText#:[AllocRule | afText#:[AllocRule | (xfint#:[StartTime]   | xfint#:[EndTime]                      |
| 11 |                                         |                                |                   |                   |                         |                      |                    |                       |                                       |
| 12 |                                         |                                |                   |                   |                         |                      |                    |                       |                                       |
| 11 |                                         |                                |                   |                   |                         |                      |                    |                       |                                       |
| 14 |                                         |                                |                   |                   |                         |                      |                    |                       |                                       |
| 15 |                                         |                                |                   |                   |                         |                      |                    |                       |                                       |
| 16 |                                         |                                |                   |                   |                         |                      |                    |                       |                                       |
| 17 | (Insert new rows between the blae bars) |                                |                   |                   |                         |                      |                    |                       |                                       |
| 18 |                                         |                                |                   |                   |                         |                      |                    |                       |                                       |
| 19 |                                         |                                |                   |                   |                         |                      |                    |                       |                                       |
| 20 |                                         |                                |                   |                   |                         |                      |                    |                       |                                       |

Select field values must be prefaced with an exclamation point ("!"). For example, if you want to enter "2023M1" you will need to enter "!2023M1". The fields where this is necessary are:

- Start Time
- End Time
- Target
- Source
- Numerator
- Denominator
- Parent Target

- Offset
- Sweep

#### **CSV Export**

In addition to the Excel template option, any Allocations or Factors exported into a CVS file can be imported. This option is intended to be used to restore from backup or aid in migrating between applications. Like the Excel template, the file can be used via Merge or Replace with merge being the default.

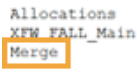

AllocRuleID [Guid], AllocRuleEnabled [Boolean], Rule Set [String], Step [Int32], Allocation Name [String], Description xfGuid#: [AllocRuleID]:: [NewGuid], xfBit#: [AllocRuleEnabled]:: [1], xfText#: [AllocRuleSet], xfInt#: [Step]:: [1], xfText#: [37d9123-9abb-42e1-8efe-278fe9ef261d, TRUE, DivisionCC901, 2, Division CC901, Standard, !2026M12, !2026M12, 100, ! Divisio C521de5c-8920-49e5-aee1-5a031182c5f7, TRUE, SharedServices, I, Shared Services Alloc, Standard, !2026M12, !2026M12, !00, . ! Division C5904-a477-4c87-91f9-86f20eb39fd6, TRUE, DivisionCC905, 2, DIvision CC905, Standard, !2026M12, !2026M12, !00, .! Divisio c4979f45-4963-91cf-8ed7943be0bd, TRUE, DivisionCC902, 2, Division CC902, ., Standard, !2026M12, !2026M12, !00, .! Divisio c4979f45-5328-49c1-873e-c2a4c23dc117, TRUE, DivisionCC902, 2, Division CC902, ., Standard, !2026M12, !2026M12, !00, .! Divisio c10602-2860-42e8-aa30-c6ed8bdcf13d, TRUE, RegPrdCustOffset, 4, Region Product Customers Offset, Direct, !2026M12, !202

#### **Definition Validations**

OneStream Allocations Management will perform certain validations when Allocations or Factors are added, removed or updated. These validations are intended to reduce the chances of errors or bad calculation values resulting from incorrect definitions. These validations are performed regardless of the method used but the presentation of the error can be different. Presently, all validations act as hard stops, meaning that any error will terminate the update process.

#### **Grid Editor Changes**

Validations for grid editor changes occur when changes are saved and presented in a pop-up window.

#### **Updates From File Import**

Changes imported via an Excel template or CSV export appear in a two-step process. First, if any error exists, a pop-up will appear that reads "Import Failed – Review Error Report". Next, click the paper icon on the left of the window to view a text report of the detailed validation errors.

#### **Validations Performed**

A robust list of validations is performed on Allocation and Factor updates that vary based on the category, action type, action method and allocation method. Below is a list of these validations.

| Category   | Action<br>Types | Action<br>Methods | Allocation<br>Method | Managed<br>in<br>Settings | Validation                                                        |
|------------|-----------------|-------------------|----------------------|---------------------------|-------------------------------------------------------------------|
| Allocation | Insert/Update   | Grid,<br>Excel    | All                  | No                        | 'AllocRuleSet'<br>value is not<br>empty                           |
| Allocation | Insert/Update   | Grid,<br>Excel    | All                  | No                        | 'AllocRuleName'<br>value is not<br>empty                          |
| Allocation | Insert/Update   | Excel             | All                  | No                        | 'AllocRuleMetho<br>d' value is a valid<br>allocation rule<br>type |
| Allocation | Insert/Update   | Grid,<br>Excel    | All                  | No                        | 'AllocRuleName<br>is unique                                       |

| Category   | Action<br>Types | Action<br>Methods | Allocation<br>Method | Managed<br>in<br>Settings | Validation                                                                                                    |
|------------|-----------------|-------------------|----------------------|---------------------------|----------------------------------------------------------------------------------------------------|
| Allocation | Insert/Update   | Grid,<br>Excel    | All                  | No                        | 'SourceThreshol<br>d' value is a<br>decimal                                                                                                    |
| Allocation | Insert/Update   | Grid,<br>Excel    | All                  | No                        | 'TargetThreshold'<br>value is a decimal                                                                                                    |
| Allocation | Insert/Update   | Grid,<br>Excel    | All                  | No                        | 'Step' value is an<br>integer                                                                                                    |
| Allocation | Insert/Update   | Grid,<br>Excel    | All                  | No                        | 'Target', 'Source',<br>'Numerator',<br>'Denominator',<br>'ParentTarget',<br>'Offset' and<br>'Sweep', if they<br>have selections,<br>are valid factor<br>names in the<br>database. |

| Category   | Action<br>Types | Action<br>Methods | Allocation<br>Method | Managed<br>in<br>Settings | Validation                                                                                                    |
|------------|-----------------|-------------------|----------------------|---------------------------|----------------------------------------------------------------------------------------------------|
| Allocation | Insert/Update   | Grid,<br>Excel    | Standard             | No                        | Allocation has a<br>value for 'Target',<br>'Source',<br>'Numerator',<br>'Denominator'                         |
| Allocation | Insert/Update   | Grid,<br>Excel    | Direct               | No                        | Allocation has a<br>value for 'Target'<br>and 'Source' and<br>no value for<br>'Numerator' or<br>'Denominator' |
| Allocation | Insert/Update   | Excel             | All                  | No                        | 'StartTime' and<br>'EndTime' are<br>valid Time<br>member names                                                |

| Category   | Action<br>Types | Action<br>Methods | Allocation<br>Method | Managed<br>in<br>Settings | Validation                                                                                                    |
|------------|-----------------|-------------------|----------------------|---------------------------|----------------------------------------------------------------------------------------------------|
| Allocation | Insert/Update   | Grid,<br>Excel    | All                  | Yes                       | 'EntityFilter', if it<br>contains a value<br>has a property<br>formatted<br>member filter<br>script with valid<br>member names<br>that produce at<br>least one<br>member when<br>executed |
| Factor     | Insert/Update   | Grid,<br>Excel    | All                  | No                        | 'AllocRuleName'<br>value is not<br>empty                                                                                                    |
| Factor     | Insert/Update   | Excel             | All                  | No                        | 'AllocRuleType'<br>value is a valid<br>allocation rule<br>type                                                                                                    |

| Category | Action<br>Types | Action<br>Methods | Allocation<br>Method | Managed<br>in<br>Settings | Validation                                                                                         |
|----------|-----------------|-------------------|----------------------|---------------------------|----------------------------------------------------------------------------------------------------|
| Factor   | Insert/Update   | Grid,<br>Excel    | All                  | No                        | 'Target', 'Offset',<br>'ParentTarget'<br>factors do not<br>have a value for<br>Cb, E, C, S, or T   |
| Factor   | Insert/Update   | Grid,<br>Excel    | All                  | No                        | 'Source' factor<br>must have a<br>selection for<br>View, Account,<br>Flow , Origin, IC,<br>UD1-UD8 |
| Factor   | Insert/Update   | Grid,<br>Excel    | All                  | No                        | 'AllocRuleName'<br>is unique                                                                       |
| Factor   | Delete          | Grid              | All                  | No                        | Factor linked to<br>one or more<br>allocation rules<br>cannot be<br>deleted until<br>unlinked      |

| Category | Action<br>Types | Action<br>Methods | Allocation<br>Method | Managed<br>in<br>Settings | Validation                                                                                                    |
|----------|-----------------|-------------------|----------------------|---------------------------|----------------------------------------------------------------------------------------------------|
| Factor   | Insert/Update   | Grid,<br>Excel    | AII                  | Yes                       | All dimension<br>fields that contain<br>a value have a<br>property<br>formatted<br>member filter<br>script with valid<br>member names<br>that produce at<br>least one<br>member when<br>executed |

## **Allocation Calculation**

Allocations are run using Custom Calculate Data Management steps. This allows complete control of when, where, and for what data units a specific allocation set will run. This also allows allocations to be incorporated into larger data management sequences, which might include consolidations, scenario copies, or even other allocation sets.

Using Custom Calculate Data Management Steps also allows the allocation engine to leverage OneStream's built-in multi-threading capabilities since the allocations run using the core Analytic Engine.

| General (Step)        |                          |
|-----------------------|--------------------------|
| Name                  | Allocate Shared Services |
| Description           |                          |
| Data Management Group | Allocations              |
| Step Type             | Custom Calculate         |
| Use Detailed Logging  | False                    |
| 🖻 Data Units          |                          |
| Cube                  | SharedService Division   |
| Entity Filter         | E#GSH01                  |
| Parent Filter         |                          |
| Consolidation Filter  | C#Local                  |
| Scenario              | BudgetWorking            |
| Time Filter           | T#2026M12                |
| Point Of View         |                          |
| Business Rule         |                          |
| Business Rule         | FALL_Allocation          |
| Function Name         | Allocate                 |
| Parameters            | Set=[SharedServices]     |

Beginning allocation data management step will run the allocation business rule.

## **Genealogy Reporting**

In addition to any reports that you may wish to write against the pre- or post-allocated data in the Cube, the solution also allows for reporting that nests multiple allocation steps together, so you can clearly trace the genealogy of an allocation from its source, thru multiple layers of allocations, to its final result.

When initiating from a linked Cube View, the genealogy report defaults to a "bottoms up" view. For example, clicking on the sum of 251.47 (1) brings up genealogy details for allocations related to that point-of-view (2). In our example, that amount originates from a single genealogy balance. Clicking on a record in the grid then fills out two additional grids: "Allocation Levels" (3) and "Allocation Factors" (4), illustrating the layers of allocation and the factors at play, such as the applied driver percentage and its influence on the final calculated figure.

| 0 H I                                                                                                    |                                                                                                    |                                                                                                    |                                                                                                    |                                                                                                    |                                                              |                                                                                                    |                                                                                                    |                                                                                                    |                                                                                                    |                                                                                                    | COSCPC                                                                                                    | of Allocations                                                                                                    |                                                                                                    |                                                                                                    |                                                                                                    |                                                                                         |                                                                                  |                                                                          |                                                                           |
|----------------------------------------------------------------------------------------------------|----------------------------------------------------------------------------------------------------|----------------------------------------------------------------------------------------------------|----------------------------------------------------------------------------------------------------|----------------------------------------------------------------------------------------------------|--------------------------------------------------------------|----------------------------------------------------------------------------------------------------|----------------------------------------------------------------------------------------------------|----------------------------------------------------------------------------------------------------|----------------------------------------------------------------------------------------------------|----------------------------------------------------------------------------------------------------|----------------------------------------------------------------------------------------------------|----------------------------------------------------------------------------------------------------|----------------------------------------------------------------------------------------------------|----------------------------------------------------------------------------------------------------|----------------------------------------------------------------------------------------------------|-----------------------------------------------------------------------------------------|----------------------------------------------------------------------------------|--------------------------------------------------------------------------|---------------------------------------------------------------------------|
|                                                                                                    | ñ                                                                                                    | 8                                                                                                    | 8                                                                                                    |                                                                                                    | 80                                                           | Pre Allocations                                                                                                    | Product                                                                                                    | Product_O                                                                                                    | Offset /                                                                                                    | After Prod                                                                                                    | luct Allocatio                                                                                                    | n Region                                                                                                    | Region_Of                                                                                                | set After                                                                                                    | Prod and Regio                                                                                                    | on Allocation                                                                           | Customer                                                                         | Customer_Offset                                                          | After All Allocation                                                      |
| Top Cost C                                                                                                    | enter B                                                                                                    | E Total Products                                                                                                    | Total Regions                                                                                                    | Total Cust                                                                                               | tomers                                                       | 1,462,744.98                                                                                                    | 1,462,744.98                                                                                                    | -1,462,74                                                                                                    | 44.98                                                                                                    |                                                                                                    | 1,462,744.98                                                                                                    | 1,462,744.98                                                                                                    | -1,462,74                                                                                                | 1.98                                                                                                    | 1                                                                                                    | ,462,744.98                                                                             | 919,909.35                                                                       | -919,909.35                                                              | 1,462,744.                                                                |
| 🗉 Manufacti                                                                                                    | uring B                                                                                                    | E Total Products                                                                                                    | Total Regions                                                                                                    | Total Cust                                                                                               | tomers                                                       | 955,021.07                                                                                                    | 955,021.07                                                                                                    | -955,02                                                                                                    | 21.07                                                                                                    |                                                                                                    | 955,021.07                                                                                                    | 955,021.07                                                                                                    | -955,02                                                                                                  | 1.07                                                                                                    |                                                                                                    | 955,021.07                                                                              | 635,300.34                                                                       | -635,300.34                                                              | 955,021.0                                                                 |
| 🗉 General &                                                                                                    | Administrative                                                                                                    | Total Products                                                                                                    | Total Regions                                                                                                    | Total Cust                                                                                               | tomers                                                       | 261,070.99                                                                                                    | 261,070.99                                                                                                    | -261,07                                                                                                    | 70.99                                                                                                    |                                                                                                    | 261,070.99                                                                                                    | 261,070.99                                                                                                    | -261,07                                                                                                  | 0.99                                                                                                    |                                                                                                    | 261,070.99                                                                              | 130,411.40                                                                       | -130,411.40                                                              | 261,070.9                                                                 |
| Selling                                                                                                    | 0                                                                                                    | E Total Products                                                                                                    | Total Regions                                                                                                    | Total Cust                                                                                               | tomers                                                       | 246,652.92                                                                                                    | 246,652.92                                                                                                    | -246,65                                                                                                    | 52.92                                                                                                    |                                                                                                    | 246,652.92                                                                                                    | 246,652.92                                                                                                    | -246,65                                                                                                  | 2.92                                                                                                    |                                                                                                    | 246,652.92                                                                              | 154,197.61                                                                       | -154,197.61                                                              | 246,652.                                                                  |
| Sales                                                                                                    | B                                                                                                    | Total Products                                                                                                    | Total Regions                                                                                                    | Total Cust                                                                                               | tomers                                                       | 154,750.72                                                                                                    | 154,750.72                                                                                                    | -154,75                                                                                                    | 50.72                                                                                                    |                                                                                                    | 154,750.72                                                                                                    | 154,750.72                                                                                                    | -154,75                                                                                                  | 0.72                                                                                                    |                                                                                                    | 154,750.72                                                                              | 110,250.22                                                                       | -110,250.22                                                              | 154,750.                                                                  |
|                                                                                                    |                                                                                                    | Mach5                                                                                                    | Total Regions                                                                                                    | Total Cust                                                                                               | tomers                                                       |                                                                                                    | 46,425.22                                                                                                    |                                                                                                    |                                                                                                    |                                                                                                    | 46,425.22                                                                                                    | 46,425.22                                                                                                    | -46,42                                                                                                   | 5.22                                                                                                    |                                                                                                    | 46,425.22                                                                               | 36,176.85                                                                        | -36,176.85                                                               | 46,425.                                                                   |
|                                                                                                    |                                                                                                    |                                                                                                    | None                                                                                                    | Total Cust                                                                                               | tomers                                                       |                                                                                                    | 46,425.22                                                                                                    |                                                                                                    |                                                                                                    |                                                                                                    | 46,425.22                                                                                                    |                                                                                                    | -46,42                                                                                                   | 5.22                                                                                                    |                                                                                                    | 0.00                                                                                    |                                                                                  |                                                                          | 0.0                                                                       |
|                                                                                                    |                                                                                                    |                                                                                                    | Northeast                                                                                                    | Total Cust                                                                                               | tomers                                                       |                                                                                                    |                                                                                                    |                                                                                                    |                                                                                                    |                                                                                                    |                                                                                                    | 6,035.28                                                                                                    |                                                                                                    |                                                                                                    |                                                                                                    | 6,035.28                                                                                | 6,035.28                                                                         | -6,035.28                                                                | 6,035.                                                                    |
|                                                                                                    |                                                                                                    |                                                                                                    |                                                                                                    | None                                                                                                    |                                                              |                                                                                                    |                                                                                                    |                                                                                                    |                                                                                                    |                                                                                                    |                                                                                                    | 6,035.28                                                                                                    |                                                                                                    |                                                                                                    |                                                                                                    | 6,035.28                                                                                |                                                                                  | -6,035.28                                                                | 0.0                                                                       |
|                                                                                                    |                                                                                                    |                                                                                                    |                                                                                                    | Active H                                                                                                 | lub                                                          |                                                                                                    |                                                                                                    |                                                                                                    |                                                                                                    |                                                                                                    |                                                                                                    |                                                                                                    |                                                                                                    |                                                                                                    |                                                                                                    |                                                                                         | 502.94                                                                           |                                                                          | 502.5                                                                     |
|                                                                                                    |                                                                                                    |                                                                                                    |                                                                                                    | Double                                                                                                   | Eagle                                                        |                                                                                                    |                                                                                                    |                                                                                                    |                                                                                                    |                                                                                                    |                                                                                                    |                                                                                                    |                                                                                                    |                                                                                                    |                                                                                                    | 0                                                                                       | 251.47                                                                           |                                                                          | 251.4                                                                     |
|                                                                                                    |                                                                                                    |                                                                                                    |                                                                                                    | East Spo                                                                                                 | orts                                                         |                                                                                                    |                                                                                                    |                                                                                                    |                                                                                                    |                                                                                                    |                                                                                                    |                                                                                                    |                                                                                                    |                                                                                                    |                                                                                                    | U                                                                                       | 251.47                                                                           |                                                                          | 251.4                                                                     |
|                                                                                                    |                                                                                                    |                                                                                                    |                                                                                                    | FZ Sport                                                                                                 | tina Good                                                    | c.                                                                                                    |                                                                                                    |                                                                                                    |                                                                                                    |                                                                                                    |                                                                                                    |                                                                                                    |                                                                                                    |                                                                                                    |                                                                                                    |                                                                                         | 1 005 88                                                                         |                                                                          | 1 005 8                                                                   |
| Genealog<br>RuleSet T                                                                                                    | RuleNam                                                                                                    | e <b>T</b> arg                                                                                                    | petAmt ▼ Er<br>251.47 Houst                                                                                                    | <b>itity ▼</b><br>on Heights                                                                             | Account 50200                                                | ▼ Flow ▼ Origi<br>None Impo                                                                                                    | SELECT A                                                                                                    | AN ALLOCA<br>st Center 🝸<br>es                                                                                                    | ATION<br>Produc<br>Mach5                                                                                                    | TO SEE C                                                                                                    | ion ▼ Custo<br>theast Doubl                                                                                         | <b>6 FACTORS</b><br>mer ▼ GAAP ▼<br>e Eagle None                                                                                                    | UD6 🕇 U<br>None N                                                                                        | D7 <b>T</b> Repo                                                                                                    | rting Helpers                                                                                                    | r                                                                                       |                                                                                  |                                                                          |                                                                           |
| ) Genealog<br>RuleSet T                                                                                                    | py Drill 2<br>RuleNam                                                                                                    | e Targ<br>o Customer                                                                                                 | jetAmt ▼ Er<br>251.47 Hous                                                                                                    | <b>tity ▼</b><br>on Heights                                                                              | Account 50200                                                | Y Flow Y Origin                                                                                                    | SELECT A                                                                                                    | AN ALLOC∕<br>st Center ▼<br>es                                                                                                    | ATION<br>Produc<br>Mach5                                                                                                    | TO SEE C<br>ct T Regi<br>Nort                                                                                  | theast Doubl                                                                                                    | / & FACTORS<br>mer T GAAP T<br>e Eagle None                                                                                                    | UD6 ▼ U<br>None N                                                                                        | D7 ▼ Repo                                                                                                    | rting Helpers 1<br>mer                                                                                                    | r                                                                                       |                                                                                  |                                                                          |                                                                           |
| Genealog                                                                                                    | py Drill 2<br>RuleNam<br>Allocate Opex to<br>3                                                                                                    | e Targ<br>o Customer                                                                                                 | jetAmt <b>T</b> Er<br>251.47 Hous                                                                                                    | ttity ▼<br>ton Heights                                                                                   | Account 50200                                                | T Flow T Origi                                                                                                    | SELECT A                                                                                                    | AN ALLOC/<br>st Center <b>T</b><br>es                                                                                                    | ATION<br>Produc<br>Mach5                                                                                                    | TO SEE C<br>Regi<br>Nort                                                                                       | GENEALOG<br>ion Y Custo<br>theast Doubl                                                                             | / & FACTORS<br>mer T GAAP T<br>e Eagle None                                                                                                    | UD6 Y U<br>None N                                                                                        | D7 T Repo                                                                                                    | rting Helpers                                                                                                    | r                                                                                       |                                                                                  |                                                                          |                                                                           |
| Genealog<br>RuleSet T<br>Illocate Open<br>All                                                                                                    | yy Drill 2<br>RuleNam<br>Allocate Opex to<br>3<br>ocation OF                                                                                                    | e T Targ<br>o Customer                                                                                               | jetAmt T Er<br>251.47 Hous<br>Allocati                                                                                                    | ntity <b>T</b><br>con Heights                                                                            | Account 50200                                                | T Flow T Origin<br>None Impo                                                                                                    | SELECT A                                                                                                    | AN ALLOC/<br>st Center <b>T</b><br>es<br>Allocation T                                                                                          | ATION<br>Produc<br>Mach5                                                                                                    | TO SEE C<br>Regi<br>Nort                                                                                       | GENEALOG<br>ion Y Custo<br>theast Doubl<br>5<br>R<br>Y                                                              | Y & FACTORS<br>mer T GAAP T<br>e Eagle None                                                                                                    | UD6 T U<br>None N                                                                                        | T Driver %                                                                                                    | rting Helpers 1<br>mer                                                                                                    | % of Source                                                                             | ▼ Target ▼                                                                       | Pr                                                                       | pof .                                                                     |
| Genealog RuleSet T Illocate Opex All ccount=502                                                                                                    | y Drill 2<br>RuleNam<br>Allocate Opex to<br>Allocate Opex to<br>00, Cost Center=5:<br>00, Cost Center=5:                                                                                                    | e T Targ<br>o Customer                                                                                               | JetAmt T Er<br>251.47 Hous<br>Allocati<br>Top, Reporting He                                                                                 | ntity T<br>on Heights<br>on FROM                                                                         | Account 1<br>50200<br>Product=?                              | Flow         T         Origin           None         Impo                                                                                                    | SELECT A<br>in <b>Y</b> IC <b>Y</b> Cos<br>int None Sale<br>port, Reporting J                                                                                                    | AN ALLOC/<br>st Center T<br>es<br>Allocation T<br>Helpers=Prod                                                                                 | ATION<br>Produc<br>Mach5                                                                                                    | TO SEE C<br>Regi<br>Nort                                                                                       | GENEALOG<br>ion T Custo<br>theast Double<br>G<br>Custo<br>theast Double<br>T<br>h5                                  | Y & FACTORS<br>mer Y GAAP T<br>e Eagle None<br>Numerator Y D<br>0.30 1.                                                                                                    | UD6 Y U<br>None N                                                                                        | D7         Repairs           one         Custo           T         Driver %           30.0%         13.0%                                                                                   | rting Helpers<br>mer<br>Source T<br>154,750.72                                                                                                    | % of Source<br>100%                                                                     | ▼ Target ▼<br>46,425.22                                                          | Pr<br>30.0% × 154,750.7                                                  | <b>pof</b>                                                                |
| Genealog RuleSet RuleSet RuleS                                                                                                    | yy Drill     2     RuleNam     Allocate Opex to     3     ocation OF     00, Cost Center=5;     0200, Cost Center=5;     9200, Cost Center=5;     9200, Cost Center=5;                                                                                                    | e T Targ<br>o Customer<br>T<br>ales Origin=<br>=Sales, Origin=                                                       | 251.47 Hous<br>251.47 Hous<br>Allocati<br>Top, Reporting He<br>Top, Reporting He                                                            | on FROM                                                                                                  | Account 1<br>50200<br>Product=t<br>ct, Region=               | T Flow T Origi<br>None Impo                                                                                                    | SELECT A<br>in <b>Y</b> IC <b>Y</b> Cos<br>int None Sale<br>prot, Reporting H<br>nport, Reporting H                                                                                  | AN ALLOCI<br>at Center<br>es<br>Allocation T<br>Helpers=Prov<br>Helpers=Cust                                                                   | ATION<br>Produc<br>Mach5                                                                                                    | TO SEE C<br>Nort<br>Nort<br>NEAGE                                                                              | SENEALOG<br>ion Y Custo<br>theast Double<br>5<br>4<br>5<br>6<br>7<br>h5<br>east<br>Double Eacle                     | Y & FACTORS<br>mer Y GAAP Y<br>e Eagle None<br>Numerator Y D<br>0.30 1.<br>0.13 1.<br>0.13 5.                                                                                                    | None N<br>None N                                                                                         | O7         Repair           one         Custo           ▼         Driver %           30.0%         13.0%           4 294                                                                    | rting Helpers<br>mer<br>Source Y<br>154,750.72<br>46,425.22                                                                                                    | % of Source<br>100%<br>100%                                                             | ▼ Target ▼<br>46,425.22<br>6,035.28<br>251.47                                    | Pn<br>30.0% x 154,750.7<br>13.0% x 46,425.22                             | <b>pof</b><br>2 x 100% = 46,425,2<br>2 x 100% = 6,035,28<br>100% = 251,47 |
| Genealog<br>RuleSet T<br>Allocate Opex<br>All<br>Account=502<br>Account=5<br>Account=5                                                                                                    | Allocate Opex to<br>Castion OF<br>0200, Cost Center=Si;<br>0200, Cost Center=Si;<br>0200, Cost Cent                                                                                                    | e Targ<br>o Customer<br>ales Origin=<br>=Sales, Origin=                                                              | 251.47 Er<br>251.47 Hous<br>Allocati<br>Top, Reporting He<br>Top, Reporting He                                                              | ntity ▼<br>on Heights<br>on FROM<br>lpers=None,<br>lpers=Produ<br>lpers=Region                           | Account<br>50200<br>Product=P<br>ct, Region=<br>n, Custome   | Flow         T         Origin           None         Impo           None         Origin=In           rNone         Origin=In           rNone         Origin=In                                                                                                    | SELECT A<br>in <b>Y</b> IC <b>Y</b> Cos<br>int None Sale                                                                                                    | AN ALLOC<br>st Center Y<br>es<br>Allocation T<br>Helpers=Proc<br>Helpers=Reg<br>Helpers=Cus <sup>2</sup>                                       | ATION<br>Produc<br>Mach5                                                                                                    | TO SEE C<br>ct Y Regi<br>Nort<br>NEAGE<br>bduct=Macl<br>ion=North<br>Customer=E                                | SENEALOG<br>ion Y Custo<br>theast Double<br>5<br>4<br>5<br>5<br>5<br>5<br>5<br>5<br>5<br>5<br>5<br>5<br>5<br>5<br>5 | V         X         FACTORS           mer         GAAP         T           E Eagle         None             Numerator         T         D           0.30         1         1           0.25         6         6 | UD6 ¥ U<br>None N<br>enominator<br>.00<br>.00                                                            | D7         Repo           one         Custo <b>V</b> Driver %           30.0%         13.0%           4.2%                                                                                  | rting Helpers 1<br>immer<br>5 <b>Y</b> Source <b>Y</b><br>154,750.72<br>46,425.22<br>6,035.28                                                                                          | % of Source<br>100%<br>100%                                                             | <b>Target T</b><br>46,425.22<br>6,035.28<br>251.47                               | <b>Pr</b><br>30.0% x 154,750.7<br>13.0% x 46,425.22<br>4.2% x 6,035.28 x | <b>50f</b><br>2 x 100% = 46,425,2<br>x 100% = 6,035,28<br>100% = 251,47   |
| Genealog RuleSet V RuleSet V RuleCate Opes All Account=50 Account=5 Account=5                                                                                                    | Allocate Opex to<br>Allocate Opex to<br>Control Control<br>Control Control Control<br>Control Control Control<br>Control Control Control<br>Control Control Control Control<br>Control Control Control Control<br>Control Control Control Control Control Control<br>Control Control Cont | e T Targ<br>o Customer<br>ales Origin=<br>sales, Origin=                                                             | 251.47 Hous<br>251.47 Hous<br>Allocati<br>Top, Reporting He<br>Top, Reporting He<br>Top, Reporting He                                       | ntity T<br>on Heights<br>on FROM<br>Ipers=None,<br>Ipers=Produ<br>Ipers=Region                           | Account 1<br>50200<br>Product=t<br>ct, Region=<br>n, Custome | Flow         T         Origin           None         Impo           Vone         Origin=In           None         Origin=In           reNone         Origin=In           reNone         Origin=In                                                                                                    | SELECT A<br>in <b>T</b> IC <b>T</b> Cos<br>int None Sale<br>nport, Reporting H<br>nport, Reporting H<br>nport, Reporting H                                                           | AN ALLOC<br>st Center Y<br>es<br>Allocation T<br>Helpers=Prov<br>Helpers=Cup<br>A                                                              | ATION<br>Produc<br>Mach5<br>LIP<br>ro<br>duct, Pro<br>gion, Reg<br>stomer, C                                                                                                    | TO SEE C<br>tr Y Regi<br>Nort<br>NEAGE C<br>bduct=Macl<br>icion=Northol<br>Customer=E                          | SENEALOG<br>ion Y Custo<br>Double<br>Comparison<br>CTORS                                                            | Y & FACTORS<br>mer ▼ GAAP ▼<br>E Eagle None<br>Numerator ▼ D<br>0.30 1.<br>0.13 1.<br>0.25 6                                                                                                    | UD6 Y U<br>None N<br>enominator<br>00<br>00                                                              | D7         Repo           one         Custo           T         Driver %           30.0%         13.0%           4.2%                                                                       | Ting Helpers         Source         T           154,750.72         46,425.22         6,035.28                                                                                          | % of Source<br>100%<br>100%                                                             | <b>Target T</b><br>46,425.22<br>6,035.28<br>251.47                               | <b>Pn</b><br>30.0% x 154,750.7<br>13.0% x 46,425.22<br>4.2% x 6,035.28 x | <b>50f</b><br>2 x 100% = 46,425.2<br>x 100% = 6,035.28<br>100% = 251.47   |
| Count: 502<br>Account: 502<br>Account                                                                                                    | y Drill 2<br>RuleNam<br>Allocate Opex to<br>3<br>ocation OF<br>Conto Cost Center=Si<br>20200, Cost Center=Si<br>20200, Cost Cent                                                                                                    | e T Targ<br>C Customer<br>T Origin=<br>Sales, Origin=<br>sales, Origin=<br>tion All                                  | 251.47 Hous<br>251.47 Hous<br>Allocati<br>Top, Reporting He<br>Top, Reporting He<br>top, Reporting He                                       | tity T<br>on Heights<br>on FROM<br>Ipers=None,<br>Ipers=Produ<br>Ipers=Region                            | Account<br>50200<br>Product=P<br>ct, Region=<br>n, Custome   | T         Flow         T         Origin           None         Impo           Vone         Origin=In           None         Origin=In           reNone         Origin=In           T         T         T                                                                                                  | SELECT A<br>in T IC T Cos<br>rtt None Sale<br>nport, Reporting I<br>nport, Reporting I<br>nport, Reporting I                                                                         | AN ALLOCI<br>st Center T<br>es<br>Allocation T<br>Helpers=Proi<br>Helpers=Reg<br>Helpers=Cus<br>A<br>T<br>F                                    | ATION<br>Produc<br>Mach5<br>LIN<br>TO<br>duct, Pro<br>gion, Reg<br>stomer, C                                                                                                    | TO SEE C<br>t T Regi<br>Nort<br>NEAGE<br>Dduct=Macl<br>ion=North<br>Customer=D<br>ATION FA<br>T I T            | SENEALOG<br>ion Y Custo<br>theast Double<br>Comparison<br>CTORS<br>UD1 Y                                            | Y & FACTORS<br>mer ▼ GAAP T<br>e Eagle None<br>Numerator ▼ D<br>0.30 1.<br>0.13 1.<br>0.25 6                                                                                                    | UD6 T U<br>None N<br>enominator<br>00<br>00<br>00                                                        | D7         Repo           one         Custo           T         Driver %           30.0%         13.0%           4.2%         T                                                             | Source         Y           154,750.72         46,425.22           6,035.28         0035.28                                                                                             | % of Source<br>100%<br>100%<br>100%                                                     | Target T<br>46,425,22<br>6,035,28<br>251,47                                      | Pn<br>30.0% x 154,750.7<br>13.0% x 46,425.22<br>4.2% x 6,035.28 x        | <b>bof</b><br>2 x 100% = 46,425,2<br>x 100% = 6,035,28<br>100% = 251,47   |
| Cenealog RuleSet Villocate Opex Villocate Opex All Account=5 Account=5 Account= Type iource                                                                                                    | y Drill 2<br>RuieNam<br>Allocate Opex to<br>3<br>coation OF<br>00, Cost Center = 5:<br>50200, Cost Center<br>50200, Cost Center<br>50200, Cost                                                                                 | e T Targ<br>o Customer                                                                                               | JetAmt Y Er<br>251.47 Hous<br>Allocati<br>Top, Reporting He<br>Top, Reporting He<br>Top, Reporting He<br>CostaleName Y<br>Customer          | ntity T<br>on Heights<br>on FROM<br>Ipers=None,<br>Ipers=Produ<br>Ipers=Region                           | Account<br>50200<br>Product=P<br>ct, Region=<br>n, Custome   | Flow         T         Origin           None         Impo           Vone         Origin=In           None         Origin=In           T         T         V         T           Periodic         Periodic         Periodic                                                                                | SELECT A<br>I C T Cost<br>I C T Cost<br>None Sale<br>nport, Reporting h<br>nport, Reporting h<br>nport, Reporting h<br>S4400.Base                                                    | AN ALLOCI<br>st Center T<br>es<br>Allocation T<br>Helpers=Prov<br>Helpers=Cus<br>Helpers=Cus<br>A<br>T<br>F<br>No                              | ATION<br>Produc<br>Mach5<br>LIN<br>TO<br>duct, Pro<br>gion, Reg<br>stomer, C                                                                                                    | TO SEE C<br>Regi<br>Nort<br>NEAGE<br>Dduct=Mach<br>ion=Northi<br>ustomer=D<br>ATION FA<br>T I T<br>None        | CTORS                                                                                                    | / & FACTORS<br>mer T GAAP T<br>e Eagle None<br>Numerator T D<br>0.30 1<br>0.13 1<br>0.225 6<br>UD2<br>UD2                                                                                                    | UD6 T U<br>None N<br>00<br>00<br>00<br>00<br>00                                                          | D7         T         Repone           0nne         Custo           30.0%         30.0%           13.0%         4.2%           T         UD5         T           N         None         None | rting Helpers 7<br>mer<br>154,750.72<br>46,425.22<br>6,035.28<br>UD6 7 UD7 7<br>None None                                                                                              | % of Source           100%           100%           100%           20%           Region | Target         T           46,425,22         6,035,28           251,47         7 | Pr<br>30.0% x 154,750.7<br>13.0% x 46,425.22<br>4.2% x 6,035.28 x        | <b>pof</b><br>2 x 100% = 46,425,2<br>x 100% = 6,035,28<br>100% = 251,47   |
| AuleSet T<br>RuleSet T<br>Illocate Opex<br>All<br>Account=5<br>Account=5<br>Account= | y Drill 2<br>RukeNam<br>Allocate Opex to<br>Allocate Opex to<br>Cast Center=Si<br>20200, Cost Center=Si<br>20200, Cost Center=Si       | e Y Targ<br>o Customer<br>Y essels, Origin=<br>essels, Origin=<br>tion All<br>Customer to,<br>er to,                 | etAmt T Er<br>251.47 Hous<br>Allocat<br>Top. Reporting He<br>Top. Reporting He<br>Top. Reporting He<br>Costante T<br>Costante T<br>Customer | tity T<br>on Heights<br>on FROM<br>lpers=None,<br>lpers=Produ<br>lpers=Region<br>Cb T E T<br>Hou         | Account 1<br>50200<br>Product=1<br>ct, Region=<br>n, Custome | Y         Flow         Y         Origin           None         Origin=In         Impo           V         Origin=In         Origin=In           T         T         Y         Y           Periodic         2022         Periodic                                                                          | SELECT A<br>IN T IC T Cost<br>IN T IC T Cost<br>IN T None Sale<br>In port, Reporting 1<br>In port, Reporting 1<br>In port, Reporting 1<br>In port, Reporting 1<br>S4400.Base<br>FTES | AN ALLOCI<br>st Center T<br>es<br>Allocation T<br>Helpers=Prod<br>Helpers=Reg<br>Helpers=Cus<br>F<br>F<br>No<br>No                             | ATION<br>Product<br>Mach5<br>Mach5<br>Mach | TO SEE C<br>tr T Regi<br>Nort<br>NEAGE C<br>duct=Mach<br>ion=North<br>Customer=E<br>ATION FA<br>T I T<br>None  | CTORS                                                                                                    | / & FACTORS<br>meer T GAAP T<br>e Eagle None<br>Numerator T D<br>0.13 1<br>0.13 1<br>0.13 1<br>UD2<br>UD2<br>UD2<br>005kbase<br>me                                                                              | UD6 T U<br>None N<br>None N<br>N<br>00<br>00<br>00<br>00<br>00<br>00<br>00<br>00<br>00<br>00<br>00<br>00 | Dr         T         Repone           0         Oriver %         30.0%           13.0%         4.2%           V         UD5 T           N         None           R         V                | rting Helpers 7<br>mer<br>154,750.72<br>6,035.28<br>UD6 T UD7 T<br>None None                                                                                                    | % of Source<br>100%<br>100%<br>100%<br>UD8<br>Region<br>None                            | Target T<br>46.425.22<br>6.035.28<br>251.47                                      | Pn<br>30.0% x 154,750.7<br>13.0% x 46,425.22<br>4.2% x 6,035.28 x        | <b>bof</b><br>2 x 100% = 46,425,2<br>x 100% = 6,035,28<br>100% = 251,47   |
| Cenealog  RuleSet  Illiocate Opex  Illiocate Opex  All  Account=50  Account=5  Account=5  Account=5  Curce  Sumerator Denominator                                                                                                    | y Drill 2<br>RukeNam<br>Allocate Opes to<br>acation OF<br>00, Cost Center=5<br>0200, Cost Center=5<br>020                                                                                           | re T Targ<br>o Customer<br>Sales Origin=<br>=Sales, Origin=<br>=Sales, Origin=<br>tion All<br>Customer to,<br>er to, | etAmt T Er<br>251.47 Haus<br>Allocat<br>Top, Reporting He<br>Top, Reporting He<br>Top, Reporting He<br>Costomer<br>Customer<br>Customer     | ntity T<br>on Heights<br>on FROM<br>lpers=None,<br>lpers=Produ<br>lpers=Region<br>Cb T E T<br>Hou<br>Hou | Account<br>50200<br>Product=P<br>ct, Region=<br>n, Custome   | Y         Flow         Y         Origin           None         Impo           V         Origin=In           V=None         Origin=In           V=None         Origin=In           V=None         Origin=In           V=None         Origin=In           Periodic         2022           2022         2022 | SELECT A<br>IN T IC T Cost<br>rt None Sale<br>nport, Reporting I<br>nport, Reporting I<br>nport, Reporting I<br>nport, Reporting I<br>S4400.Base<br>FTES                             | AN ALLOCI<br>st Center T<br>es<br>Allocation T<br>Helpers=Proi<br>Helpers=Cus<br>Helpers=Cus<br>A<br>T<br>F<br>N<br>N<br>N<br>N<br>N<br>N<br>N | ATION Mach5                                                                                                    | TO SEE C<br>Ct T Regi<br>Nort<br>NEAGE C<br>Dduct=Macl<br>ion=North/<br>ustomer=D<br>ATION FA<br>T I T<br>None | CTORS UD1 Y Top.Base Wit None No                                                                                    | (# FACTORS     mer ¥ GAAP ¥     GAAP ¥     GaaP ¥     Eagle None      Numerator ¥     D     0.0     1     0.1     1     0.2     Gods.base     ne     ne                                                         | UD6 Y U     None N                                                                                       | Priver %         Repair           30.0%         33.0%           13.0%         4.2%           V         UDS T           N         None           R         K                                 | T         Source         T           154,750.72         66.425.22         6.035.28           UD6         T         UD7         T           None         None         None         None | % of Source           100%           100%           100%           None           None  | Target T<br>46,425.22<br>6,035.28<br>251.47                                      | Pn<br>30.0% x 154,750,7<br>13.0% x 46,425 4<br>4.2% x 6,035.28 x         | oof 2 x 100% = 46,425,22<br>x 100% = 6,033,28<br>100% = 251,47            |

The "Lineage" report, accessed by selecting a record from the "Allocation Levels" grid and then clicking the "Lineage" button (5) shows more details, depending on the level of allocation being clicked on. It will display all the other descendants that received that level of allocation as well as all the subsequent allocations. See example below.

| ${\cal D}$ All Descendants for Selected Allocation                |                                                     |                                                                       |                    |                      |            | 0               | Ô¤×         |
|-------------------------------------------------------------------|-----------------------------------------------------|-----------------------------------------------------------------------|--------------------|----------------------|------------|-----------------|-------------|
| Allocation OF T                                                   | Allocation FROM                                     | Allocation TO T                                                       | Numerator <b>T</b> | Denominator <b>T</b> | Driver % 🕇 | Source <b>T</b> | % of Source |
| Account=50200, Cost Center=Sales, Product=Mach5, Region=Northeast | Origin=Top, Reporting Helpers=Region, Customer=None | Origin=Import, Reporting Helpers=Customer, Customer=Active Hub        | 0.50               | 6.00                 | 8.3%       | 6,035.28        | 100%        |
| Account=50200, Cost Center=Sales, Product=Mach5, Region=Northeast | Origin=Top, Reporting Helpers=Region, Customer=None | Origin=Import, Reporting Helpers=Customer, Customer=Double Eagle      | 0.25               | 6.00                 | 4.2%       | 6,035.28        | 100%        |
| Account=50200, Cost Center=Sales, Product=Mach5, Region=Northeast | Origin=Top, Reporting Helpers=Region, Customer=None | Origin=Import, Reporting Helpers=Customer, Customer=East Sports       | 0.25               | 6.00                 | 4.2%       | 6,035.28        | 100%        |
| Account=50200, Cost Center=Sales, Product=Mach5, Region=Northeast | Origin=Top, Reporting Helpers=Region, Customer=None | Origin=Import, Reporting Helpers=Customer, Customer=EZ Sporting Goods | 1.00               | 6.00                 | 16.7%      | 6,035.28        | 100%        |
| Account=50200, Cost Center=Sales, Product=Mach5, Region=Northeast | Origin=Top, Reporting Helpers=Region, Customer=None | Origin=Import, Reporting Helpers=Customer, Customer=Golf Hub          | 0.20               | 6.00                 | 3.3%       | 6,035.28        | 100%        |
| Account=50200, Cost Center=Sales, Product=Mach5, Region=Northeast | Origin=Top, Reporting Helpers=Region, Customer=None | Origin=Import, Reporting Helpers=Customer, Customer=Golf Pro          | 0.50               | 6.00                 | 8.3%       | 6,035.28        | 100%        |
| Account=50200, Cost Center=Sales, Product=Mach5, Region=Northeast | Origin=Top, Reporting Helpers=Region, Customer=None | Origin=Import, Reporting Helpers=Customer, Customer=Golf Warehouse    | 0.50               | 6.00                 | 8.3%       | 6,035.28        | 100%        |
| Account=50200, Cost Center=Sales, Product=Mach5, Region=Northeast | Origin=Top, Reporting Helpers=Region, Customer=None | Origin=Import, Reporting Helpers=Customer, Customer=Hit & Run         | 0.20               | 6.00                 | 3.3%       | 6,035.28        | 100%        |
| Account=50200, Cost Center=Sales, Product=Mach5, Region=Northeast | Origin=Top, Reporting Helpers=Region, Customer=None | Origin=Import, Reporting Helpers=Customer, Customer=Mulligan's        | 0.20               | 6.00                 | 3.3%       | 6,035.28        | 100%        |
| Account=50200, Cost Center=Sales, Product=Mach5, Region=Northeast | Origin=Top, Reporting Helpers=Region, Customer=None | Origin=Import, Reporting Helpers=Customer, Customer=Power Fitness     | 0.20               | 6.00                 | 3.3%       | 6,035.28        | 100%        |
| Account=50200, Cost Center=Sales, Product=Mach5, Region=Northeast | Origin=Top, Reporting Helpers=Region, Customer=None | Origin=Import, Reporting Helpers=Customer, Customer=Shanks            | 0.20               | 6.00                 | 3.3%       | 6,035.28        | 100%        |
| Account=50200, Cost Center=Sales, Product=Mach5, Region=Northeast | Origin=Top, Reporting Helpers=Region, Customer=None | Origin=Import, Reporting Helpers=Customer, Customer=Spartan Golf      | 0.20               | 6.00                 | 3.3%       | 6,035.28        | 100%        |
| Account=50200, Cost Center=Sales, Product=Mach5, Region=Northeast | Origin=Top, Reporting Helpers=Region, Customer=None | Origin=Import, Reporting Helpers=Customer, Customer=Sports Academy    | 0.25               | 6.00                 | 4.2%       | 6,035.28        | 100%        |
| Account=50200, Cost Center=Sales, Product=Mach5, Region=Northeast | Origin=Top, Reporting Helpers=Region, Customer=None | Origin=Import, Reporting Helpers=Customer, Customer=Sports Co         | 0.40               | 6.00                 | 6.7%       | 6,035.28        | 100%        |
| Account=50200, Cost Center=Sales, Product=Mach5, Region=Northeast | Origin=Top, Reporting Helpers=Region, Customer=None | Origin=Import, Reporting Helpers=Customer, Customer=Sports Giant      | 0.75               | 6.00                 | 12.5%      | 6,035.28        | 100%        |
| Account=50200, Cost Center=Sales, Product=Mach5, Region=Northeast | Origin=Top, Reporting Helpers=Region, Customer=None | Origin=Import, Reporting Helpers=Customer, Customer=The 19th Hole     | 0.20               | 6.00                 | 3.3%       | 6,035.28        | 100%        |
| Account=50200, Cost Center=Sales, Product=Mach5, Region=Northeast | Origin=Top, Reporting Helpers=Region, Customer=None | Origin=Import, Reporting Helpers=Customer, Customer=The Links         | 0.20               | 6.00                 | 3.3%       | 6,035.28        | 100%        |
|                                                                   |                                                     |                                                                       |                    |                      |            |                 |             |
|                                                                   |                                                     |                                                                       |                    |                      |            |                 |             |
|                                                                   |                                                     |                                                                       |                    |                      |            |                 | Close       |

# **Solution Administration**

There is minimal setup necessary to prepare the solution for use. The Administration page, accessed through the setting gear icon, contains global configuration settings and the area to manage installation.

|                 | GLOBAL SETTINGS                                                               |
|-----------------|-------------------------------------------------------------------------------|
|                 | SECURITY ROLES                                                                |
|                 | MANAGE SETUP                                                                  |
|                 | Everyone 🔹 🚺                                                                  |
|                 | MANAGE ALLOCATIONS                                                            |
|                 | Everyone • 2                                                                  |
|                 | VIEW ONLY ACCESS                                                              |
|                 | Everyone 🔹 🕄                                                                  |
|                 |                                                                               |
|                 | ALLOCATION SETTINGS                                                           |
|                 | CLEAR TYPE                                                                    |
|                 | Exact Records (Most Precise) 🔹 🔼                                              |
|                 | CREATE GENEALOGY                                                              |
|                 | True 🔹 🕤                                                                      |
|                 | LOG DATA BUFFERS                                                              |
|                 | False • 6                                                                     |
|                 | USE "ON SAVE" VALIDATIONS<br>Warning: Using untested syntax may cause errors. |
|                 | True 🔹                                                                        |
|                 | Save                                                                          |
|                 | MANAGE SOLUTION                                                               |
| Global Settings | Uninstall UI Uninstall Full                                                   |

#### Allocations Management - ADMINISTRATION

#### **Security Roles**

Security Roles provide the ability to define a security group for three levels for three levels of security: Manage Setup (1), Manage Allocations (2), View Only Access (3). Functionality allowed for these roles are as follows:

| Area                    | Functionality                 | Mange<br>Setup | Manage<br>Allocations | View Only<br>Access |
|-------------------------|-------------------------------|----------------|-----------------------|---------------------|
| Main Menus              |                               |                |                       |                     |
|                         | Home Button                   | Х              | Х                     | Х                   |
|                         | Reports Button                | Х              | Х                     | Х                   |
|                         | Audit Button                  | Х              | Х                     | Х                   |
|                         | Admin/Settings Button         | Х              |                       |                     |
|                         | Info Button                   | Х              | х                     | Х                   |
| Register<br>Maintenance |                               |                |                       |                     |
|                         | View<br>Allocations/Factors   | Х              | Х                     | Х                   |
|                         | Edit<br>Allocations/Factors   | Х              | Х                     |                     |
|                         | Import<br>Allocations/Factors | Х              | Х                     |                     |
|                         | Export<br>Allocations/Factors | Х              | Х                     | Х                   |

| Area            | Functionality             | Mange<br>Setup                | Manage<br>Allocations            | View Only<br>Access |
|-----------------|---------------------------|-------------------------------|----------------------------------|---------------------|
| Genealogy Drill |                           |                               |                                  |                     |
|                 | Launch Genealogy<br>Drill | Controlled by<br>DrillToGenea | dashboard security<br>logy_FALL" | / on "0_            |

#### **Allocation Settings**

Allocation settings allow for updates to global settings.

#### **Clear Type and Anchor Dim**

The Clear Type (4) setting determines how data is cleared from the cube when allocations are rerun. There are three options. Getting this setting correct is critical to ensure you don't have orphaned data when rerunning allocations:

- Anchor Dim (Fastest)
  - Clear using an Anchor Dim. This will clear all previously calculated data in the specific target members used for allocation in the dimension of your choice.
  - For example, if you create an allocation that writes its results to U4#Allocation-In and choose U4 as your anchor dimension, the next time allocations are run all previously calculated data in U4#Allocation-In will be deleted.
  - This method will clear the results of all allocations when an allocation is run so if you anticipate running a subset of allocations, while preserving the results of others, you should choose the exact method to preserve the results of previously run allocations.
- Exact Records (Most Precise)

- Clear using exact records. This will clear all previously calculated data based on the specific intersections that were written to, using genealogy history as the source. This is more precise, but slower, because it must clear intersections individually.
- When you choose this method, you must also select True for the Create Genealogy setting as this method relies on the storing of genealogy data to clear cube data more precisely.
- Custom (No Clear)
  - This is a placeholder for future functionality to be leveraged if you are using a different method, like another rule or a reset scenario, to clear data. This option is currently inactive.

#### **Create Genealogy**

A flag to enable or disable the creation of the genealogy audit trail. Some clients may not want or need the overhead related to the creation of that information (5).

#### Log Data Buffers

A flag to enable or disable logging of the various data buffers involved in the allocation (6). This is extremely valuable when testing your allocation setup but should be turned off when running normal allocations.

#### **Member Filter Validations**

When changes to allocations and factors are saved, by default, OneStream Allocations Management will validate that the result of any member filter field with text produces a list with at least one member from cube metadata. This is to prevent errors from occurring at the time allocations are run. There may be an occasion where it makes sense to turn this off, such as setting up allocations on metadata not yet created. To prevent validation errors in such cases, you can turn this setting to **False** to prevent the error from occurring and allowing a save action to complete.

#### **Uninstall UI**

The Uninstall UI process will only remove the Dashboard Objects and related Business Rules. It does not drop the database tables, and your data will still be available.

#### **Full Uninstall**

The Uninstall Full process completely removes all the Dashboard Objects, Business Rules, and database tables installed with this solution.

# **Define Allocations**

Before populating the allocation register, you'll want to have your allocations well-defined on paper to simplify the process. Even with well-defined allocations, you can expect trial and error when creating allocation definitions.

# **Factors Definition**

The first step is to define the factors that make up the allocation.

### Source factor definition

Make sure you are on the home screen of the Allocation Manager solution, click the FACTORS tab, and choose "Source" from the drop-down filter.

| Alloc     | ations Ma     | anagemen<br>AUTOR: Source | t - | HOME        |   |          | <b>D</b> / | eces | R Raad | Deily      |        |        |   |         |    |                  |          |      |   |      |   |      |   |      |   |       |
|-----------|---------------|---------------------------|-----|-------------|---|----------|------------|------|--------|------------|--------|--------|---|---------|----|------------------|----------|------|---|------|---|------|---|------|---|-------|
| S 🛱       |               |                           |     |             |   |          |            |      |        |            |        |        |   | FACT    | OR | DEFINITIONS      |          |      |   |      |   |      |   |      |   |       |
| Enabled T | Factor Type 🕇 | Rule Name                 | ٣   | Description | ٣ | Cube 🕇   | Entit      | γŦ   | Cons T | Scenario 🕇 | Time 1 | View 1 | ٣ | Account | ٣  | Flow T           | Origin 1 | кт   | • | 002  | ۲ | 003  | ٣ | UD4  | T | UDS T |
|           | Source        | DivisionCC901             |     |             | 1 | SharedS  | 4 GSH      | 11   | Local  | BudgetWork | 2026M1 | 2 YTD  | 6 | 60000   |    | TotRow           | Тор      | Top  | 0 | USCO |   | None |   | None | 1 | None  |
|           | Source        | DivisionCC902             |     |             | 1 | SharedS  | 4 GSH      | 11   | Local  | BudgetWork | 2026M1 | 2 YTD  | 6 | 60000   |    | TotFlow          | Тор      | Top  | 0 | USCO |   | None |   | None | 1 | None  |
|           | Source        | DivisionCC905             |     |             | 1 | SharedS  | 4 GSH      | 11   | Local  | BudgetWork | 2026M1 | 2 YTD  | 6 | 60000   |    | TotFlow          | Тор      | Top  | 0 | USCO |   | None |   | None | 1 | None  |
|           | Source        | RegPrdCust                |     |             |   | Global G | GSE        | lase | USD    | BudgetWork | 2026M1 | 2 YTD  | 6 | 68705   |    | Allocatedin.Base | import   | None | N | None |   | None |   | None | 1 | None  |
|           | Source        | SharedServices            |     |             |   |          |            |      |        |            |        | YTD    | 6 | 0000    |    | EndBalLoad       | Top      | Top  | 0 | USCO |   | None |   | None | 1 | None  |

You must provide a Rule Name for the factor definition, like row, you create.

You must also provide a valid member filter definition for each of the dimensions from View through UD8. You can utilize a member filter expression that resolves a valid member list.. This would include member expansions, "WHERE" clauses, substitution variables, custom member lists, or XFBR expressions.

#### **Define Allocations**

You can also include multiple member filters in a single record by separating them with a pipe (|). So, a field value like "AR.base|AP.base" would be valid. This allows you to identify multiple sets of members that might otherwise be difficult or impossible to define in a single member filter without using a member list or alternate hierarchy.

You do not need to define any values in the data unit dimensions (Cube, Entity, Cons, Scenario, and Time) because those dimensions will be defined by the Data Unit definition in the Data Management Step itself. However, you have the ability to pull source data, numerator or denominatior from a data unit outside of the data unit you are calculating. In those cases, you would want to define the alternative data unit in the factor definition. Some examples might be:

- Drivers (Numerator/Denominator) that are stored in another Cube or in a single entity.
- Source data that lives in another scenario.
- Drivers that come from another scenario, like Actual data being allocated based on a Plan spread.

#### Numerator and Denominator factor definition

Populating the Numerator and Denominator factors is identical to populating the source factor with one small variation – you do not have to define a member filter for every dimension. As an option, you can define each dimension individually. However, if you choose not to, the allocation rule will automatically use the value specified in the source factor definition. This flexibility allows you to define a numerator definition that could be used in multiple allocation definitions paired with multiple source factors.

| Allocati         | ons Manager   | ment - HOMI    | E                    |                   |                       |        |            |           |          |                   |            |                 |      |                         |             |             | 2    | ¢ 0       |
|------------------|---------------|----------------|----------------------|-------------------|-----------------------|--------|------------|-----------|----------|-------------------|------------|-----------------|------|-------------------------|-------------|-------------|------|-----------|
| ALLOCATIO        | DNS FACTORS   | FILTER: Nume   | erator               | • 🛛 🗆 🗅           | ACCESS: Read Only     |        | •          |           |          |                   |            |                 |      |                         |             |             |      |           |
| 盟 🗞              |               |                |                      |                   |                       |        | FACTO      | R DEFINIT | TIONS    |                   |            |                 |      |                         |             |             |      |           |
| Enabled <b>T</b> | Factor Type 🔻 | Rule Name 🔻    | Description <b>T</b> | Cube 🔻            | Entity <b>T</b>       | Cons 🔻 | Scenario 🔻 | Time 🕇    | View T   | Account <b>T</b>  | Flow T     | Origin <b>T</b> | ю 🔻  | UD1 T                   | UD2 🔻       | UD3         | r    | UD4 🔻     |
|                  | Numerator     | Division       |                      | Global GolfStream | [GolfStream Inc].Base | Local  |            | 2026M1    | Periodic | SharedSrvAllocPct | EndBalLoad | BeforeAdj       | None | None                    | None        |             |      |           |
|                  | Numerator     | Prd            |                      |                   |                       |        |            |           |          | 40000             | EndBalLoad | Import          | тор  |                         | REGTop.Base | PRDTop.Base | e CS | ттор      |
|                  | Numerator     | Reg            |                      |                   |                       |        |            |           |          | 40000             | EndBalLoad | Import          | тор  |                         | REGTop.Base | PRDTop      | cs   | ттор      |
|                  | Numerator     | RegPrdCust     |                      |                   |                       |        |            |           |          | 40000             | EndBalLoad | Import          | Тор  |                         | REGTop.Base | PRDTop.Bas  | e CS | TTop.Base |
|                  | Numerator     | SharedServices |                      |                   |                       |        |            |           |          | Headcount         | FLWTop     | Тор             | тор  | AllocSharedService.Base |             |             |      |           |

**Example:** Consider driver factors (numerator and denominator) based on departmental headcount. These drivers can be utilized in one allocation to distribute actual medical insurance fees and in a separate allocation to allocate forecasted occupancy fees.

#### **Target factor definition**

Populating the Target factor is identical to populating the source factor with one small variation; you cannot override the data unit definitions in the target factor definition. The reason for this is because the data unit you are writing to is defined by the data unit definition on the data management step. There is no way to write data to a data unit other than the one being processed, so defining an overridden data unit on your target factor definition makes no sense.

| Allocati         | ons Manager   | ment - HOME      |               |        |        |           |            |        |        |                  |                  |          |      |                         |             |             |             | 1   | <b>\$ 0</b> |
|------------------|---------------|------------------|---------------|--------|--------|-----------|------------|--------|--------|------------------|------------------|----------|------|-------------------------|-------------|-------------|-------------|-----|-------------|
| ALLOCATIO        | FACTORS       | FILTER: Target   | •             | X      | a 🗅 🛛  | ACCESS: R | ead Only   | •      |        |                  |                  |          |      |                         |             |             |             |     |             |
| 二 公 🖾            |               |                  |               |        |        |           |            |        | FACTOR | DEFINITIONS      |                  |          |      |                         |             |             |             |     |             |
| Enabled <b>T</b> | Factor Type 🔻 | Rule Name        | Description T | Cube T | Entity | Cons T    | Scenario 🕇 | Time T | View T | Account <b>T</b> | Flow T           | Origin 🔻 | іс т | UD1 🔻                   | UD2 🔻       | UD3 🔻       | UD4         | UDS | T UD6 T     |
|                  | Target        | DivisionCC901    |               |        |        |           |            |        | YTD    | 68705            | AllocinCC901     | Import   | None | None                    | None        |             |             |     |             |
|                  | Target        | DivisionCC902    |               |        |        |           |            |        | YTD    | 68705            | AllocInCC902     | Import   | None | None                    | None        |             |             |     |             |
|                  | Target        | DivisionCC905    |               |        |        |           |            |        | YTD    | 68705            | AllocInCC905     | Import   | None | None                    | None        |             |             |     |             |
|                  | Target        | Prd              |               |        |        |           |            |        |        | 68705            | AllocatedIn.Base | Import   | None |                         | REGTop.Base | PRDTop.Base | None        |     |             |
|                  | Target        | Reg              |               |        |        |           |            |        |        | 68705            | AllocatedIn.Base | Import   | None |                         | REGTop.Base | None        | None        |     |             |
|                  | Target        | RegPrdCust       |               |        |        |           |            |        |        | 68705            | AllocatedIn.Base | Import   | None |                         | REGTop.Base | PRDTop.Base | CSTTop.Base |     |             |
|                  | Target        | RegPrdCustOffset | t             |        |        |           |            |        |        |                  |                  |          |      |                         |             |             |             |     |             |
|                  | Target        | SharedServices   |               |        |        |           |            |        |        | 68705            | AllocinCC906     | Import   | None | AllocSharedService.Base |             |             |             |     |             |

#### **Parent Target factor definition**

Populating the ParentTarget factor is identical to populating the target factor. The ParentTarget is an optional field that helps link the two allocation steps together when the result of one allocation step does not precisely match the source definition of a subsequent allocation step.

| Allocati | ions Manager  | ment - HOME         |                      |        |                 |           |            |        |         |                  |        |          |      |       |            |          |     |       |       |       | Ľ ₿     | <b>\$ 0</b> |
|----------|---------------|---------------------|----------------------|--------|-----------------|-----------|------------|--------|---------|------------------|--------|----------|------|-------|------------|----------|-----|-------|-------|-------|---------|-------------|
| ALLOCATI | ONS FACTORS   | FILTER: ParentTarge | et 🔹                 | X D    |                 | ESS: Read | i Only     | •      |         |                  |        |          |      |       |            |          |     |       |       |       |         |             |
| 🛱 🕅      |               |                     |                      |        |                 |           |            | F/     | CTOR DE | FINITIONS        |        |          |      |       |            |          |     |       |       |       |         |             |
| Enabled  | Factor Type 🔻 | Rule Name 🛛 🕈       | Description <b>T</b> | Cube 🕇 | Entity <b>T</b> | Cons 🔻    | Scenario 🔻 | Time 🕇 | View 🕇  | Account <b>T</b> | Flow T | Origin 🝸 | іс т | UD1 🝸 | UD2 🔻      | UD3 🝸    | UD4 | UDS T | UD6 🕇 | UD7 🕇 | UD8 🕇   | Notes 🔻     |
|          | ParentTarget  | Region_to_Customer  |                      |        |                 |           |            |        |         |                  | None   | Тор      |      |       | Woods.base | Top.base |     |       |       |       | Region  |             |
|          | ParentTarget  | to_Product          |                      |        |                 |           |            |        |         |                  | None   | Тор      |      |       | Woods.base |          |     |       |       |       | Product |             |

#### **Offset factor definition**

In many cases, an allocation will result in the creation of new data intersections that will double-up the data for a particular item. The new allocated data exists, but the original unallocated data also exists. In these cases, it's typical to reverse or offset the original unallocated data so that the data isn't doubled. The optional offset factor allows you to define the target intersection where the offset will be written. The allocation engine automatically flips the sign for all offset calculations. If the direct offset factor approach doesn't produce the desired results due to the complexity of your offset calculations, consider defining your offset as an additional, standard allocation step.

| Allocati         | ons Manager   | ment - HOME             |                         |               |            |        |            |               |               |                  |               |          |     |       |      |       |       |       |       | A 6   | 8     | ¢ 0        |
|------------------|---------------|-------------------------|-------------------------|---------------|------------|--------|------------|---------------|---------------|------------------|---------------|----------|-----|-------|------|-------|-------|-------|-------|-------|-------|------------|
| ALLOCATIO        | FACTORS       | FILTER: Offset          | · 🛛 🗈                   |               | CESS: Read | d Only | •          |               |               |                  |               |          |     |       |      |       |       |       |       |       |       |            |
| 资 🦉              |               |                         |                         |               |            |        | E.         | ACTOR DE      | INITION       | s                |               |          |     |       |      |       |       |       |       |       |       |            |
| Enabled <b>T</b> | Factor Type 🔻 | Rule Name 🛛 🔻           | Description <b>T</b>    | Cube <b>T</b> | Entity T   | Cons T | Scenario 🕇 | Time <b>T</b> | View <b>T</b> | Account <b>T</b> | Flow <b>T</b> | Origin 🔻 | ю т | UD1 T | UD2  | UD3 T | UD4 🝸 | UDS T | UD6 T | UD7 🕇 |       | JD8 .      |
|                  | Offset        | GroupLvl2Offset         |                         |               |            |        |            |               | Periodic      |                  | None          | Import   |     | None  | None |       |       |       |       |       | Grou  | pLvl2_Offs |
|                  | Offset        | GroupOffset             | Offset Group Allocation |               |            |        |            |               | Periodic      |                  | None          | Import   |     | None  | None |       |       |       |       |       | Grou  | pLvl1_Offs |
|                  | Offset        | Initial Customer Offset |                         |               |            |        |            |               |               |                  | None          | Import   |     |       |      |       | None  |       |       |       | Custo | omer_Offse |
|                  | Offset        | to_Customer             |                         |               |            |        |            |               |               |                  | None          | Import   |     |       |      |       | None  |       |       |       | Custo | omer_Offse |
|                  | Offset        | to_Product              |                         |               |            |        |            |               |               |                  | None          | Import   |     |       | None |       |       |       |       |       | Prod  | uct_Offset |
|                  | Offset        | to_Region               |                         |               |            |        |            |               |               |                  | None          | Import   |     |       |      | None  |       |       |       |       | Regio | on_Offset  |

### **Sweep Factor definition**

A Sweep Factor is used in coordination with Allocation Definition Thresholds. By default, balances that fall below a threshold amount are ignored. However, if a Sweep Factor exists those same balances will instead get accumulated and written to the designated Sweep location.

### **Allocations Definition**

Once your factors are defined, you can think of them as a library of data buffer definitions that can then be pulled into an allocation definition. Click on the ALLOCATIONS tab to define your allocations.

#### **Define Allocations**

| _      | UNIONS            | ACTORS M                        |          | ACCE     | 99. 0  | 58     |       |          |               |             |               |         |                        |             |        |        |            |          |          |            |        |                |               |    |
|--------|-------------------|---------------------------------|----------|----------|--------|--------|-------|----------|---------------|-------------|---------------|---------|------------------------|-------------|--------|--------|------------|----------|----------|------------|--------|----------------|---------------|----|
| + -    | - O R             | 1 🍇 😫 1                         | Defer Re | afresh ( | ¢.     |        |       |          |               |             |               |         |                        | ALLOCAT     | NON D  | EFINIT | IONS       |          |          |            |        |                |               |    |
|        | nabled T          | Rule Set T                      | Step T   | . ,      | Alloca | tion I | lame  | ,        | Descript      | ion T Me    | thed <b>T</b> | Start T | me T End Time T P      | let. of Sou | urce 🕈 | Even   | y Filter ' | T So     | arce     | T Numerat  | er 1   | Denominator T  | Target        |    |
|        | •                 | DivisionCC901                   | 2        | Divisio  | n CCS  | 01     |       |          |               | 94          | endard        | 2026M   | 12 2026M12             |             | 100.00 |        |            | Divisi   | onCC901  | Division   |        | Division       | DivisionCC90  |    |
| 1.1    |                   | Division/CC962                  | 2        | Divisio  | n CCS  | 02     |       |          |               | 94          | endard        | 2026M   | 12 2026M12             |             | 100.00 |        |            | Divisi   | onCC903  | Division   |        | Division       | DivisionCC90  | 2  |
| 1.0    |                   | DivisionCC905                   | 2        | Divisio  | n CCS  | 05     |       |          |               | 94          | indard        | 2026M   | 12 2026M12             |             | 100.00 | 1      |            | Divisi   | onCC905  | Division   |        | Division       | DivisionCC90  | 5  |
| 1.1    |                   | RegProCust                      | 3        | Region   | Prod   | uct Cu | stome | 15       |               | 94          | enderd        | 2026M   | 12 2026M12             |             | 100.00 |        |            | Regi     | réCurit. | RegPrdC    | 10     | RegPodCust     | RegPrdCust    |    |
| 1.1    |                   | RegindCustOffset                |          | Region   | Prod   | uct Ca | stome | n Office | 8             | Di          | the           | 2026M   | 12 2026M12             |             | 100.00 |        |            | Regi     | dCust    |            |        |                | RegPrdCustO   | he |
| • •    |                   | SharedSenices                   | 1        | Shared   | Servi  | ces Al | loc   |          |               | 924         | enderd        | 2026M   | 12 2026M12             |             | 100.00 |        |            | Share    | dService | s SharedSe | rvices | SharedServices | SharedService | i. |
|        |                   |                                 |          |          |        |        |       |          |               |             |               |         | Shared                 | Service     | s Allo | - Ass  | igned F    | actors   |          |            |        |                |               |    |
|        |                   |                                 |          |          |        |        |       |          |               |             |               |         |                        | FACTO       | R DEF  | NITIO  | NS         |          |          |            |        |                |               |    |
| Enable | d Type            | Name                            | Desc     | ription  | Cb     | t c    | S T   | v        | A             |             | 0             |         | UD1                    | UD2         | 003    | UD4    | UDS        | 106 1    | 107 1    | UDB        |        |                |               |    |
|        | Source            | SharedServi                     | oes      |          |        |        |       | YTD e    | 9999          | EndBalLoad  | Top           | 100     | 00906                  | USCO        | None   | None   | None N     | ione Pla | nBase N  | ione       |        |                |               |    |
|        | Numbersh          | or SharedServi                  | 290      |          |        |        |       | YTD H    | eadcount      | FLWTop      | Тор           | Тор     | AllocSharedService.Bas | e USCO      | None   | None   | None h     | ione Pla | nBase N  | ione       |        |                |               |    |
|        |                   |                                 |          |          |        |        |       | UTD IN   | and south and | RIMTER      | 700           | 700     | AllocSharedService     | U500        | None   | None   | None N     | ione Pla | nBase N  | ione       |        |                |               |    |
|        | Denomin           | ator SharedServi                | 085      |          |        |        |       | 110 1    | 110.00        | - see - see | the period    |         |                        |             |        |        |            |          |          |            |        |                |               |    |
| :      | Denomin<br>Target | ator SharedServi<br>SharedServi | ces      |          |        |        |       | YTD 6    | 8705          | AllocinCC90 | 6 import      | None    | AllocSharedService.Bas | e usco      | None   | None   | None N     | ione Pla | nBace N  | ione       |        |                |               |    |

You define an allocation by grouping together a Target, Source, Numerator, and Denominator factor and giving that set of factors a name and description. In addition, you can set the value of several other fields:

- The Parent Target and Offset factors (which are optional)
- The Rule Set allows you to group many allocation definitions into a single set that can be run as a unit. This allows the solution to support multiple unrelated allocations, such as Product Profitability allocations and Planning Overhead allocations, can co-exist in the same allocation register by simply putting them in different rule sets.
- The allocation Method field indicates what type of allocation logic will be run:
  - Standard will allocate source data to the target base on the driver ratios, such as Target = Source X (Numerator/Denominator)
  - Direct will simply move data from one intersection to another. You can think of this as an allocation where everything is allocated at 100%, like Target = Source.

**NOTE:** Direct method allocations should not use numerator or denominator factors.

- You can choose which allocation definitions you want to run or not run with the Enabled flag.
- The StartTime and EndTime fields allow you to set a range of dates that are valid for a specific allocation definition. This will allow you to do things like change a driver for a specific allocation at the beginning of a new year without having to create entirely new Allocation Rule Sets. The allocation rules will only run allocation definitions that are valid for the time period of the data unit being processed.
- The default value for Pct. of Source is 100%. This value determines how much of the Source value will be allocated and can be changed to any value between 0 and 100.
- The Entity field is similar to the StartTime/EndTime as it allows you to set an entity or entities that are valid for a specific allocation definition.
- It's extremely important to understand that the Start Time, End Time, and Entity Filter fields are simply filters that can limit where the Data Management calculation runs.
- If you have allocation steps that rely on the results of a previous allocation step, you can group the various allocation definitions into Steps that will run in sequence. Think of these as the allocation equivalent of a formula pass. Because data is written back to the Cube at the end of each allocation definition calculation, the results of anything in Step 1 will always be available when step 2 is run.

**NOTE:** This only refers to data that is dynamically aggregated within a data unit. There is no consolidation performed between allocation steps. If your design requires a consolidation between steps, this can be accomplished by creating a 3step Data Management Sequence where the first step runs a specific Allocation Rule Set, then the second step runs the appropriate consolidation, and then the third step runs a subsequent Allocation Rule Set. • The Switch Sign flag tells the allocation engine to multiply the allocation result by -1 before posting the results. This can be useful when writing a step that offsets a previous allocation step.

**NOTE:** Allocations do not automatically book any type of offset or reversal of the allocation. To book an offset or a reversal you must either provide an offset factor or create a separate step using the Switch Sign flag.

- There are two optional properties for Threshold amounts.
  - ° Source Threshold applies to the individual source value that is being allocated.
  - Target Threshold applies to the individual target (allocated) value that has been calculated.

If you set these thresholds to something other than zero, then any value that falls under the threshold will not be part of the allocation results. For example, let's assume you have the source threshold set to \$250 and you are allocating these three cost centers out to products:

- HR = \$800
- IT = \$1,200
- Legal = \$200

HR and IT costs would be allocated, but Legal would not be. Note: This functionality can be very useful to prevent "tiny numbers" from exploding the size of your data unit and negatively impacting performance. However, if you choose to implement this functionality, you need to understand that your data will not be fully allocated. There will be left-over, unallocated balances. So, you need to think carefully about where, when, and how to leverage this functionality, and what to do with the left-over, unallocated balances.

• The ClearAlloc setting allows you to create an allocation record that simply clears previously calculated data (using the Clear Type Anchor dimension configured on the settings page) without re-running the allocations.

# **Genealogy Reporting**

# **Enabling Navigation**

To link your cube view to the genealogy reporting, you simply need to include the Linked Dashboard reference in your Cube View's Navigation Links and change the "Include Default NavLink Parameters" to **True**.

| 卣 POV              |                                                                  |
|--------------------|------------------------------------------------------------------|
| General Settings   |                                                                  |
| 👼 Sharing          | Navigation Links                                                 |
| 🔊 Common           | Linked Cube Views                                                |
| 📃 Header Text      | Linked Dashboards Allocations Management.0_DrillToGenealogy_FALL |
| Header Size        | Include Default NavLink Parameters True                          |
| E Header Overrides | Bound Parameter Names                                            |
| F neader overnues  | Cube Bound Parameter Name                                        |
| 🖆 Report           | Entity Bound Parameter Name                                      |
| 🖾 Excel            | Parent Bound Parameter Name                                      |
| ┅ Navigation Links | Consolidation Bound Parameter Name                               |

This will allow you to drill from any intersection in a Cube View, including parent levels, get a list of all the allocated base intersections under that amount, and see the full genealogy of how that data was derived.

| ≽ 🗊 🖩 l 📀 🖬 l 🔮 🕼                |            |             |           |             | Asset Grou                | p Profitability        |
|----------------------------------|------------|-------------|-----------|-------------|---------------------------|------------------------|
| •<br>ಹ                           | Total Ares | UnAllocated | Credit    | Real_Assets | Private_Equity            | Secondaries            |
| Management Fees                  | 7,169,900  |             | 5,346,640 | 996,0       | 335,720                   | 491,450                |
| Incentive Fees                   | 215,670    |             | 64,040    |             |                           | 151,630                |
| Principal Investment Income      | 176,050    |             | 104,810   | 64,4        | 4,470                     | 2,320                  |
|                                  |            |             |           |             |                           |                        |
| Revenues                         | 7,561,620  |             | 5,515,490 | 1,060,5     | 40 340,190                | 645,400                |
|                                  |            |             |           |             |                           |                        |
| Compensation and Benefits        | 1,462,745  | (           | 1,055,159 | 219,1       | 83,677                    | 104,754                |
| Performance Related Compensation | 1,258,423  | (           | 907,770   | 188,5       | 543 71,989                | 90,121                 |
| Marketing & Advertising          | 201,465    | (           | 90,659    | <b>II</b>   | Calculate                 |                        |
| Total HR Expenses                | 247,575    | (           | 133,290   | \$          | Translate                 |                        |
| Legal Services                   | 1,000,000  | (           | 500,000   | ۵           | Consolidate               |                        |
|                                  |            |             |           | :           | Spreading                 |                        |
| 🗄 Total Expenses                 | 4,170,208  | (           | 2,686,878 | ج ا         | Allocation                |                        |
|                                  |            |             |           |             | Data Attachments For Sel  | ected Cell             |
| NetIncome                        | 3,391,412  | (           | 2,828,612 |             | Data Attachments For Sel  | ected Data Unit        |
|                                  |            |             |           |             | Cell Detail               |                        |
|                                  |            |             |           |             | Cell POV Information      |                        |
|                                  |            |             |           |             | Cell Status               |                        |
|                                  |            |             |           |             | Data Unit Statistics      |                        |
|                                  |            |             |           | ۲           | Navigate To 'Genealogy D  | orill'                 |
|                                  |            |             |           | <b>r</b>    | Drill Down                |                        |
|                                  |            |             |           |             | Create Quick View Using I | POV From Selected Cell |

See <u>Genealogy Reporting</u> for additional details about the genealogy reporting.

## **Drill Limitations**

Below are known limitations users should be aware of when using the Genealogy Drill option...

- Drills cannot be done on parent time members. For example, if there are allocations in 2022M1, and you try to drill down on a point-of-view (POV) using 2022Q1, no results will be returned.
- 2. Results will only be returned in the drill when the View in the point-of-view (POV) matches that of the allocation. For example, if an allocation is calculated YTD, you will not be able to drill down using a POV of Periodic.
- 3. All amounts shown will be in local currency.
- 4. Genealogy Drill will only work correctly in conjunction with the "Create Genealogy" option turned on and set to **True**. See the <u>Global Settings</u> section for more information.

# **Run Allocations**

Allocations are run by creating Custom Calculate Data Management steps that define the Data Units being processed and the Allocation Rule Set being run.

### **Allocation Custom Calculate DM Step**

The Data Management Step to run allocations looks like a typical Custom Calculate Step with the addition of one parameter to specify the Rule Set that will be executed when the Allocation runs.

| General (Step)        |                          |
|-----------------------|--------------------------|
| Name                  | Allocate Shared Services |
| Description           |                          |
| Data Management Group | Allocations              |
| Step Type             | Custom Calculate         |
| Use Detailed Logging  | False                    |
| 🖻 Data Units          |                          |
| Cube                  | SharedService Division   |
| Entity Filter         | E#GSH01                  |
| Parent Filter         |                          |
| Consolidation Filter  | C#Local                  |
| Scenario              | BudgetWorking            |
| Time Filter           | T#2026M12                |
| Point Of View         |                          |
| Business Rule         |                          |
| Business Rule         | FALL_Allocation          |
| Function Name         | Allocate                 |
| Parameters            | Set=[SharedServices]     |

Multiple Allocation Rule Sets can be run at the same time by using a comma delimited list of sets in your custom calculate parameters. For example, "Set=[GolfStream\_Demo, Benefits, Occupancy]" would run all the allocation steps contained in each of those three rule sets in order.

**NOTE:** For multiple rule sets, the comma delimited list must be wrapped in brackets.

### **Allocations Output**

When Allocations run, they will produce two independent sets of output.

- Allocation Results are written back to the cube. This is the expected behavior of any custom calculation process.
  - ° That data can be reported on using any OneStream reporting tool.
- In addition, data relating the source intersection to the target intersection is written in a supplemental table. If your allocations rules are setup in such a way that the target, or result, of one allocation step becomes the source data of the next allocation step, the solution can nest those independent steps together in a hierarchy or path. We refer to this as the genealogy, or lineage, of the allocation:

| Ø Genealog    | y Drill                 |                 |                   |               |        |             |         |                  |                  |                 |        |        |                |        |         |             |                 |               |          | 0                       | Ô P          | × |
|---------------|-------------------------|-----------------|-------------------|---------------|--------|-------------|---------|------------------|------------------|-----------------|--------|--------|----------------|--------|---------|-------------|-----------------|---------------|----------|-------------------------|--------------|---|
|               |                         |                 |                   |               |        |             | SEL     | ECT AN ALLO      | CATION T         | O SEE GEN       | EALOG  | Y & FA | ACTORS         |        |         |             |                 |               |          |                         |              | Ĩ |
| RuleSet 🔻     | RuleName T              | TargetAmt 🔻     | Entity 🔻          | Account T     | Flow T | Origin 🝸    | IC 🕇    | Cost Center 🔻    | Product <b>T</b> | Region <b>T</b> | Custom | er 🕇   | GAAP 🝸         | UD6 🕇  | UD7 🕇   | Reporting H | ielpers 🕇       |               |          |                         |              | î |
| Allocate Opex | Allocate Opex to Region | 1,687.01        | Houston Heights   | 51020         | None   | Import      | None    | Production       | Elite            | Canada          | None   | 1      | None           | None   | None    | Region      |                 |               |          |                         |              |   |
| Allocate Opex | Allocate Opex to Region | 562.34          | Houston Heights   | 51020         | None   | Import      | None    | Production       | Elite            | Mexico          | None   | 1      | None           | None   | None    | Region      |                 |               |          |                         |              |   |
| Allocate Opex | Allocate Opex to Region | 187.45          | Houston Heights   | 51020         | None   | Import      | None    | Production       | Elite            | Other NA        | None   | 1      | None           | None   | None    | Region      |                 |               |          |                         |              |   |
| Allocate Opex | Allocate Opex to Region | 656.06          | Houston Heights   | 51020         | None   | Import      | None    | Production       | Elite            | Midwest         | None   | 1      | None           | None   | None    | Region      |                 |               |          |                         |              |   |
| Allocate Opex | Allocate Opex to Region | 1,499.57        | Houston Heights   | 51020         | None   | Import      | None    | Production       | Elite            | Northeast       | None   | 1      | None           | None   | None    | Region      |                 |               |          |                         |              |   |
| Allocate Opex | Allocate Opex to Region | 1,124.67        | Houston Heights   | 51020         | None   | Import      | None    | Production       | Elite            | Southeast       | None   | 1      | None           | None   | None    | Region      |                 |               |          |                         |              |   |
| Allocate Opex | Allocate Opex to Region | 1,124.67        | Houston Heights   | 51020         | None   | Import      | None    | Production       | Elite            | Southwest       | None   | 1      | None           | None   | None    | Region      |                 |               |          |                         |              |   |
| Allocato Onev | Allocate Oney to Pagion | 1 700 74        | Unurtan Uninhte   | \$1020        | None   | Import      | None    | Broduction       | cline.           | Wart            | None   |        | None           | None   | None    | Protion     |                 |               |          |                         |              | 2 |
|               |                         |                 |                   |               |        |             |         |                  | LINE             | AGE 🤍           |        |        |                |        |         |             |                 |               |          |                         | _            | Ĩ |
| Allo          | ocation OF 🛛 🕇          |                 | Allocation FROM   | 4             | Ŧ      |             |         | Allocation       | n TO             |                 | Ŧ      | Nume   | rator <b>T</b> | Denomi | nator 🕇 | Driver % 🔻  | Source <b>T</b> | % of Source 🔻 | Target 🔻 | Proof                   |              | 1 |
| Account=5102  | 0, Cost Center=Producti | Origin=Top, Rep | orting Helpers=No | one, Product= | None   | Origin=Impo | rt, Rep | orting Helpers=P | Product, Prod    | uct=Elite       |        | 0.25   |                | 1.00   |         | 25.0%       | 37,489.16       | 100%          | 9,372.29 | 25.0% x 37,489.16 x 100 | % = 9,372.29 |   |
| Account=51    | 020, Cost Center=Produ  | Origin=Top, Rep | orting Helpers=Pr | oduct, Regior | =None  | Origin=Impo | rt, Rep | orting Helpers=F | Region, Regio    | n=Canada        |        | 0.18   |                | 1.00   |         | 18.0%       | 9,372.29        | 100%          | 1,687.01 | 18.0% x 9,372.29 x 1009 | 5 = 1,687.01 |   |
|               |                         |                 |                   |               |        |             |         |                  |                  |                 |        |        |                |        |         |             |                 |               |          |                         |              |   |
|               |                         |                 |                   |               |        |             |         |                  |                  |                 |        |        |                |        |         |             |                 |               |          |                         |              |   |

• The above lineage is a very targeted view answering the question "Where did this number come from?". However, sometimes you want to answer the question "Where did this data go?". This can be done by selecting any level in your lineage reporting and clicking the magnifying glass to drill down on that specific intersection to see everywhere that data was allocated.

|                            |                     |                                |                |                                            | LINEAGE 🥄         |                     |                   |               |            |                  |             |                 |               |          |
|----------------------------|---------------------|--------------------------------|----------------|--------------------------------------------|-------------------|---------------------|-------------------|---------------|------------|------------------|-------------|-----------------|---------------|----------|
| Allocation OF              | Ŧ                   | Allocation FROM                | T              | Allocation TO                              |                   | ▼ Numerator ▼       | Denominator T     | Driver % 🕇    | Source 7   | % of Source      | Target ▼    |                 | Proof         |          |
| Account=51020, Cost Center | =Producti Origin=   | fop, Reporting Helpers=None, F | Product=None   | Origin=Import, Reporting Helpers=Product,  | Product=Elite     | 0.25                | 1.00              | 25.0%         | 37,489.16  | 100%             | 9,372.29    | 25.0% x 37,489  | .16 x 100% =  | 9,372.29 |
| Account=51020, Cost Cen    | ter=Produ Origin=1  | fop, Reporting Helpers=Produc  | t, Region=None | Origin=Import, Reporting Helpers=Region, R | legion=Canada     | 0.18                | 1.00              | 18.0%         | 9,372.29   | 100%             | 1,687.01    | 18.0% x 9,372.2 | 19 x 100% = 1 | ,687.01  |
|                            |                     |                                |                |                                            |                   |                     |                   |               |            |                  |             |                 |               |          |
|                            |                     |                                |                |                                            |                   |                     |                   |               |            |                  |             |                 |               |          |
|                            |                     |                                |                |                                            |                   |                     |                   |               |            |                  |             |                 |               |          |
| All Descendants for Se     | ected Allocation    |                                |                |                                            |                   |                     |                   |               |            |                  |             |                 | 0.0           | ) 🗆 :    |
|                            | Allocation OF       |                                | ۲              | Allocation FROM                            | •                 | Allocatio           | n TO              |               | ▼ Nu       | merator <b>T</b> | Denominator | Driver %        | Source T      | % of 5   |
| Account=51020, Cost Cente  | er=Production, Prod | luct=Elite                     | Origin=Top,    | Reporting Helpers=Product, Region=None     | Origin=Import, Re | porting Helpers=Reç | ion, Region=Afric | а             | 0.03       | 3                | .00         | 3.0%            | 9,372.29      | 100%     |
| Account=51020, Cost Cente  | er=Production, Prod | luct=Elite                     | Origin=Top,    | Reporting Helpers=Product, Region=None     | Origin=Import, Re | porting Helpers=Reg | ion, Region=Cana  | da            | 0.18       | 3                | .00         | 18.0%           | 9,372.29      | 100%     |
| Account=51020, Cost Ce     | nter=Production, Pr | oduct=Elite, Region=Canada     | Origin=Top,    | Reporting Helpers=Region, Customer=None    | Origin=Import, Re | porting Helpers=Cus | tomer, Customer:  | EZ Sporting ( | 300ds 1.00 |                  | i.00        | 16.7%           | 1,687.01      | 100%     |
| Account=51020, Cost Ce     | nter=Production, Pr | oduct=Elite, Region=Canada     | Origin=Top,    | Reporting Helpers=Region, Customer=None    | Origin=Import, Re | porting Helpers=Cus | tomer, Customer   | Sports Giant  | 0.75       | 5 6              | .00         | 12.5%           | 1,687.01      | 100%     |
| Account=51020, Cost Cente  | er=Production, Prod | luct=Elite                     | Origin=Top,    | Reporting Helpers=Product, Region=None     | Origin=Import, Re | porting Helpers=Reg | ion, Region=Euro  | pe            | 0.0        | 1                | .00         | 1.0%            | 9,372.29      | 100%     |
| Account=51020, Cost Cente  | er=Production, Prod | luct=Elite                     | Origin=Top,    | Reporting Helpers=Product, Region=None     | Origin=Import, Re | porting Helpers=Rec | jion, Region=Japa | n             | 0.02       | 2                | .00         | 2.0%            | 9,372.29      | 100%     |
| Account=51020, Cost Cente  | er=Production, Prod | luct=Elite                     | Origin=Top,    | Reporting Helpers=Product, Region=None     | Origin=Import, Re | porting Helpers=Reg | jion, Region=Mexi | co            | 0.0        | 5                | .00         | 6.0%            | 9,372.29      | 100%     |
| Account=51020, Cost Cente  | er=Production, Prod | luct=Elite                     | Origin=Top,    | Reporting Helpers=Product, Region=None     | Origin=Import, Re | porting Helpers=Reg | ion, Region=Mide  | lle East      | 0.02       | 2                | .00         | 2.0%            | 9,372.29      | 100%     |
| Account=51020, Cost Cente  | er=Production, Prod | luct=Elite                     | Origin=Top,    | Reporting Helpers=Product, Region=None     | Origin=Import, Re | porting Helpers=Reg | ion, Region=Othe  | r NA          | 0.02       | 2                | .00         | 2.0%            | 9,372.29      | 100%     |
| Account=51020, Cost Cente  | er=Production, Prod | luct=Elite                     | Origin=Top,    | Reporting Helpers=Product, Region=None     | Origin=Import, Re | porting Helpers=Reg | ion, Region=Midv  | vest          | 0.07       | , ·              | .00         | 7.0%            | 9,372.29      | 100%     |
| Account=51020, Cost Cente  | er=Production, Prod | luct=Elite                     | Origin=Top,    | Reporting Helpers=Product, Region=None     | Origin=Import, Re | porting Helpers=Reç | ion, Region=Nort  | heast         | 0.16       | 5                | .00         | 16.0%           | 9,372.29      | 100%     |
| Account=51020, Cost Ce     | nter=Production, Pr | oduct=Elite, Region=Northea    | st Origin=Top, | Reporting Helpers=Region, Customer=None    | Origin=Import, Re | porting Helpers=Cus | tomer, Customer   | EZ Sporting O | Goods 1.00 | ) (              | i.00        | 16.7%           | 1,499.57      | 100%     |
| Account=51020, Cost Cente  | er=Production, Prod | luct=Elite                     | Origin=Top,    | Reporting Helpers=Product, Region=None     | Origin=Import, Re | porting Helpers=Reg | ion, Region=Sout  | heast         | 0.12       | 2                | .00         | 12.0%           | 9,372.29      | 100%     |
| Account=51020, Cost Cente  | er=Production, Prod | luct=Elite                     | Origin=Top,    | Reporting Helpers=Product, Region=None     | Origin=Import, Re | porting Helpers=Rec | ion, Region=Sout  | hwest         | 0.12       | 2                | .00         | 12.0%           | 9,372.29      | 100%     |
| Account=51020, Cost Cente  | er=Production, Prod | luct=Elite                     | Origin=Top,    | Reporting Helpers=Product, Region=None     | Origin=Import, Re | porting Helpers=Reg | ion, Region=West  |               | 0.19       | , · · ·          | .00         | 19.0%           | 9,372.29      | 100%     |
| Account=51020, Cost Ce     | nter=Production, Pr | oduct=Elite, Region=West       | Origin=Top,    | Reporting Helpers=Region, Customer=None    | Origin=Import, Re | porting Helpers=Cus | tomer, Customer   | EZ Sporting ( | Soods 1.00 | ) (              | 1.00        | 16.7%           | 1,780.74      | 100%     |
| Account=51020, Cost Ce     | nter=Production, Pr | oduct=Elite, Region=West       | Origin=Top,    | Reporting Helpers=Region, Customer=None    | Origin=Import, Re | porting Helpers=Cus | tomer, Customer   | Sports Giant  | 0.75       | 5 (              | i.00        | 12.5%           | 1,780.74      | 100%     |
| Direct copy                |                     |                                | Origin=Top,    | Reporting Helpers=Product                  | Origin=Import, Re | porting Helpers=Reç | jion_Offset       |               | 0.00       | ) (              | 0.00        | -100.0%         | 9,372.29      | 100%     |
|                            |                     |                                |                |                                            |                   |                     |                   |               |            |                  |             |                 |               |          |

### Log Data Buffers

When the "Log Data Buffers" setting is set to **True**, data buffer information will be written to the error when an allocation calculation is performed. This setting is intended to be used only for testing purposes since it will increase the duration of the allocation calculation and add to the size of the error log. Using this setting can help diagnose why certain allocations are producing the results that they are by viewing data buffer records for the related Factors as well as the calculation result.

Below is an example allocation and Data Management (DM) sequence. Assume "Log Data Buffers" is set to True.

| Alloc   | ations M.    | anageme        | nt - HOME                |        |        |         |          |                  |            |        |         |          |                |           |        |                |       |       |        |         |                   | ŵ          | 80    | \$ O    |
|---------|--------------|----------------|--------------------------|--------|--------|---------|----------|------------------|------------|--------|---------|----------|----------------|-----------|--------|----------------|-------|-------|--------|---------|-------------------|------------|-------|---------|
| ALLOG   | TIONS SAC    | 045 52 3       | C ALCENS LOR             |        |        |         |          |                  |            |        |         |          |                |           |        |                |       |       |        |         |                   |            |       |         |
| + -     | OHI          | Q 22           | Deler Refresh 🛛 🖓        |        |        |         |          |                  |            | A      | IOCAT   | ION DEFI | NITIONS        |           |        |                |       |       |        |         |                   |            |       | ×       |
| - De    | -            | un bet T       | Step T Allocation        | Name   | T Desc | ription | T Muthe  | el Y Dart Time ' | Y End Time | τN     | L of Se |          | Lothy Filter 🔻 | Source    | T Nume | ator T Denemin | ner T | 1     | rget   | ٣       | Perent Target Y   | Offset     | T fee | 4 T (*) |
| • •     | Allos        | ate Oper       | 2 Allocate Opex to       | lagion |        |         | Stand    | and 2022MI       | 2023012    |        |         | 100.00   |                | to_Region | 10,54  | ion to, Regio  |       | 10,84 | gion   |         | ugion_to_Customer | to, Fagion |       |         |
| 1.16    | D 0          |                |                          |        |        |         |          |                  |            |        |         |          |                |           |        |                |       |       |        |         |                   | 11 Rows    | Page  | 1 of 1  |
|         |              |                |                          |        |        |         |          |                  | Alloc      | ate O  | pex to  | Region   | - Assigned Fac | ctors     |        |                |       |       |        |         |                   |            |       |         |
| 99      |              |                |                          |        |        |         |          |                  |            |        | MCT0    | CODENIE  | nons           |           |        |                |       |       |        |         |                   |            |       |         |
| Enabled | Type         | Name           | Description              | Ch.    | ¢ \$   | ۳       | ¥        |                  |            | ٥      |         | UD1      | 002            | 2 UD      |        | UD4            | UDS   | UD4   | U07    | 004     |                   |            |       |         |
|         | Source       | to,Region      | From Product to Region   |        |        |         | Periodic | 54430.base       | None       | Top    | None    | Topitan  | Woodsheet      | None      | None   |                | Non   | e Non | e None | Product |                   |            |       |         |
| •       | Numerator    | to,Region      | % by Report Driver       |        |        |         |          | to,Regions       | None       | Top    |         | None     | Woodchase      | Top b     | 68     |                |       |       |        | None    |                   |            |       |         |
| •       | Cercininator | to,Region      | Total Region             |        |        |         |          | to,Regions       | None       | Top    |         | None     | Woods.hese     | 10p       |        |                |       |       |        | None    |                   |            |       |         |
|         | Target       | to,Region      | Allocate to Base Regions |        |        |         |          |                  | None       | mport  |         |          |                | Top-b     |        |                |       |       |        | Report  |                   |            |       |         |
| •       | offuet       | to,Region      |                          |        |        |         |          |                  | None       | import |         |          |                | None      |        |                |       |       |        | Region, | 0                 |            |       |         |
|         | ParentTarget | Region, No., C |                          |        |        |         |          |                  | None       | Top    |         |          | Woohlbeie      | Toph      |        |                |       |       |        | Region  |                   |            |       |         |

#### **Run Allocations**

| Ξ | General (Step)        |                                           |
|---|-----------------------|-------------------------------------------|
|   | Name                  | Allocate Opex                             |
|   | Description           |                                           |
|   | Data Management Group | Allocateit                                |
|   | Step Type             | Custom Calculate                          |
|   | Use Detailed Logging  | True                                      |
| Ξ | Data Units            |                                           |
|   | Cube                  | GolfStream                                |
|   | Entity Filter         | E#[Houston Heights]                       |
|   | Parent Filter         |                                           |
|   | Consolidation Filter  | C#Local                                   |
|   | Scenario              | Actual                                    |
|   | Time Filter           | T#2022M1                                  |
| ÷ | Point Of View         |                                           |
| Ξ | Business Rule         |                                           |
|   | Business Rule         | FALL_Allocation                           |
|   | Function Name         | Allocate                                  |
|   | Parameters            | Set=[Allocate Opex], LogPerformance=False |
|   |                       |                                           |

When the DM sequence is run the following error log records will be produced.

#### **Run Allocations**

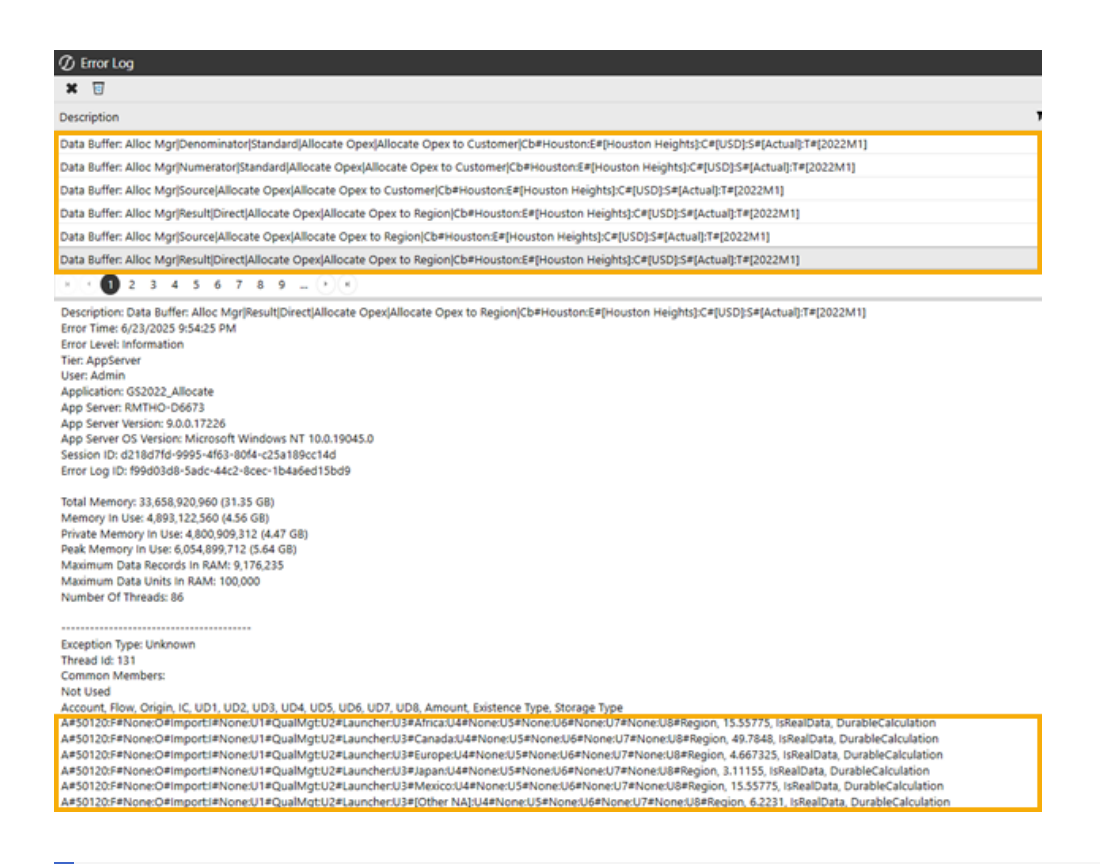

**NOTE:** Only use this feature as necessary and remember to turn the log feature off when finished to prevent unnecessary growth in the size of the OneStream error log.

# Reports

# **Solution Reports**

From the Reports Tab in the Solution, the following reports are available:

#### **Statistics**

This Dashboard will provide statistics about all allocations run for a specific time period and scenario. You can further refine this reporting by choosing an individual data unit to analyze.

| cs | Time           | Scenario                   | Threshold                   |                                                                      |                                 |                                                         |                   |
|----|----------------|----------------------------|-----------------------------|----------------------------------------------------------------------|---------------------------------|---------------------------------------------------------|-------------------|
|    | 2022M1         | Actual                     | 100 65                      |                                                                      |                                 |                                                         |                   |
|    |                |                            |                             | Target POV                                                           | RuleSet                         | Records < Threshold                                     |                   |
|    |                |                            |                             | Cb#Houston:E#Houston Heights:C#USD:S#Actual:T#2022M1                 | Allocate COGS                   | 3.27K                                                   | 517               |
|    |                |                            |                             | Cb#Houston:E#Houston Heights:C#USD:S#Actual:T#2022M1                 | Allocate Opex                   | 16.2K                                                   | 7.06K             |
|    |                | 1<br>Data Unitr            | 2<br>RulaCate               |                                                                      |                                 |                                                         |                   |
|    |                | Data Onits                 | Kulesed                     |                                                                      |                                 |                                                         |                   |
|    |                |                            |                             |                                                                      |                                 |                                                         |                   |
|    |                |                            |                             |                                                                      |                                 |                                                         |                   |
|    |                |                            |                             |                                                                      |                                 |                                                         |                   |
|    |                | 10.4%                      | 20.000                      |                                                                      |                                 |                                                         |                   |
|    |                | 19.4K                      | 39.0%                       |                                                                      |                                 |                                                         |                   |
|    |                | Records                    | Below Threshold             |                                                                      |                                 |                                                         |                   |
|    |                |                            |                             |                                                                      |                                 |                                                         |                   |
|    |                |                            |                             |                                                                      |                                 |                                                         |                   |
|    |                |                            |                             |                                                                      |                                 |                                                         |                   |
|    |                |                            |                             |                                                                      |                                 |                                                         |                   |
|    | Results for Se | elected Data Unit / Rule 9 | Set                         |                                                                      |                                 | <u>ت</u>                                                | I <b>~</b> =0 ::: |
|    | Rule Set       | Rule Name                  | POV                         |                                                                      |                                 |                                                         | Amo               |
|    | Allocate O     | Allocate Opex to Cust.     | Cb#Houston:E#Houston Heig   | hts:C#USD:S#Actual:T#2022M1:V#YTD:A#50010:F#None:O#Import:I#No       | ne:U1#Sales:U2#Mach10:U3#\      | West:U4#EZ Sporting Goods:U5#None:U6#None:U7#Non.       | 213.05            |
|    | Allocate O     | Allocate Opex to Cust.     | Cb#Houston:E#Houston Heig   | hts:C#USD:S#Actual:T#2022M1:V#YTD:A#50100:F#None:O#Import:I#No       | ne:U1#Admin:U2#Mach5:U3#        | Canada:U4#EZ Sporting Goods:U5#None:U6#None:U7#N        | 217.36            |
|    | Allocate O     | Allocate Opex to Cust.     | Cb#Houston:E#Houston Heig   | hts:C#USD:S#Actual:T#2022M1:V#YTD:A#50100:F#None:O#Import:I#No       | ne:U1#Admin:U2#Mach5:U3#        | West:U4#EZ Sporting Goods:U5#None:U6#None:U7#Non        | 229.43            |
|    | Allocate O     | Allocate Opex to Cust.     | Cb#Houston:E#Houston Heig   | hts:C#USD:S#Actual:T#2022M1:V#YTD:A#50100:F#None:O#Import:I#No       | ne:U1#Dist:U2#Elite:U3#Canad    | da:U4#EZ Sporting Goods:U5#None:U6#None:U7#None:        | 299.34            |
|    | Allocate O     | Allocate Opex to Cust.     | Cb#Houston:E#Houston Heig   | hts:C#USD:S#Actual:T#2022M1:V#YTD:A#50100:F#None:O#Import:I#No       | ne:U1#Dist:U2#Elite:U3#Canad    | da:U4#Sports Giant:U5#None:U6#None:U7#None:U8#Cu.       | 224.50            |
|    | Allocate O     | Allocate Opex to Cust.     | Cb#Houston:E#Houston Heig   | hts:C#USD:S#Actual:T#2022M1:V#YTD:A#50100:F#None:O#Import:I#No       | ne:U1#Dist:U2#Elite:U3#North    | east:U4#EZ Sporting Goods:U5#None:U6#None:U7#Non        | 266.08            |
|    | Allocate O     | Allocate Opex to Cust.     | Cb#Houston:E#Houston Heig   | hts:C#USD:S#Actual:T#2022M1:V#YTD:A#50100:F#None:O#Import:I#No       | ne:U1#Dist:U2#Elite:U3#West:    | U4#EZ Sporting Goods:U5#None:U6#None:U7#None:U8.        | 315.97            |
|    | Allocate O     | Allocate Opex to Cust.     | Cb#Houston:E#Houston Heig   | hts:C#USD:S#Actual:T#2022M1:V#YTD:A#50100:F#None:O#Import:I#No       | ne:U1#Dist:U2#Elite:U3#West:    | U4#Sports Giant:U5#None:U6#None:U7#None:U8#Custo        | 236.98            |
|    | Allocate O     | Allocate Opex to Cust.     | Cb#Houston:E#Houston Heig   | hts:C#USD:S#Actual:T#2022M1:V#YTD:A#50100:F#None:O#Import:I#No       | ne:U1#Dist:U2#Launcher:U3#d     | Canada:U4#EZ Sporting Goods:U5#None:U6#None:U7#N.       | 266.08            |
|    | Allocate O     | Allocate Opex to Cust.     | Cb#Houston:E#Houston Heid   | hts:C#USD:S#Actual:T#2022M1:V#YTD:A#50100:F#None:O#Import:I#No       | ne:U1#Dist:U2#Launcher:U3#f     | Northeast:U4#EZ Sporting Goods:U5#None:U6#None:U7       | 332.60            |
|    | Allocate O     | Allocate Opex to Cust.     | Cb#Houston:E#Houston Heig   | hts:C#USD:S#Actual:T#2022M1:V#YTD:A#50100:F#None:O#Import:I#No       | ne:U1#Dist:U2#Launcher:U3#f     | Northeast:U4#Sports Giant:U5#None:U6#None:U7#None:      | 249.45            |
|    | Allocate O     | Allocate Opex to Cust.     | Cb#Houston:E#Houston Heig   | hts:C#USD:S#Actual:T#2022M1:V#YTD:A#50100:F#None:O#Import:I#No       | ne:U1#Dist:U2#Launcher:U3#5     | Southeast:U4#EZ Sporting Goods:U5#None:U6#None:U7       |                   |
|    | Allocate O     | Allocate Opex to Cust.     | Cb#Houston:E#Houston Heig   | hts:C#USD:S#Actual:T#2022M1:V#YTD:A#50100:F#None:O#Import:I#No       | ne:U1#Dist:U2#Launcher:U3#5     | Southeast:U4#Sports Giant:U5#None:U6#None:U7#None:      | 212.03            |
|    | Allocate O     | Allocate Opex to Cust      | Ch#Houston:E#Houston Heig   | hts:C#USD:S#Actual:T#2022M1:V#VTD:A#50100:E#Nore-O#Import #Nor       | ne:U1#Dist:U2#Launcher:U2#V     | West:U4#EZ Sporting Goods:U5#None:U6#None:U7#Non        |                   |
|    | Allocate O     | Allocate Oney to Cust      | Challouston Eallouston Heig | hts:C#USD:S#Actual:T#2022M1:V#VTD:A#50100:E#None;O#Import:I#No       | net11#Dist112#Mach10113#C       | anada: 1/4#EZ Sporting Goods: 15#None: 16#None: 17#No   | 266.08            |
|    | Allocate O     | Allocate Oper to Cust      | Ch#HoustonE#Houston Hold    | http://tisDistactual/T+2022411/tev/Tpi4#50100.FeNone/Officeortistion | not 11 #Dictu 12 #Mach101 12 #M | orthoactil 14#57 Sporting Goods US#Noneil 16#Noneil 17# | 222.02            |
|    | Allocate O     | milocate opex to cust.     | Commoustoncemouston Heig    | nis.c=osc.s=wccall1+2022M1:v+v1D:A+50100:r+ivone:O#ImportI#Noi       | neio repiscozemach (0:03#N      | ormeasconec2 sporting goods:05#ivone:06#None:07#        | - 232.82          |

In addition to the normal reporting, this dashboard also includes a threshold setting that can be used for analysis purposes. By setting this to a specific value, you can see how many, and what percent, of your allocated results fall under a certain threshold.

**NOTE:** Unlike the thresholds on the allocations themselves, this threshold does not impact the data in any way. It's an analysis tool to determine what records fall under a certain threshold.

# **Audit Reports**

From the Audit tab in the solution, you can get a full audit history of anything changed on either the allocation factor definitions, or the allocation definitions themselves. The audit report can be viewed in 3 different formats.

| Allocations M      | Managen     | nent - AUDIT        |                   |                              |        |                     | A 🗎 🖄 | <b>‡ 0</b> |
|--------------------|-------------|---------------------|-------------------|------------------------------|--------|---------------------|-------|------------|
| Audit Logs A       | udit Report | Audit Files         |                   |                              |        |                     |       |            |
| Start Date: 05/27/ | /2021 En    | id Date: 06/26/20   | 25 💭              |                              |        |                     |       |            |
| Drag a column h    | eader and d | frop it here to gro | up by that column |                              |        |                     |       |            |
| Audit Group 🔻      | Object 🝸    | Action Type 🔻       | Audit Info T      | FileName 🖣                   | User 1 | Time (UTC) 📍        |       |            |
| ImportFile         | File        | Import              | XFW_FALL_Main     | Allocations_OUT_20250501.csv |        | 5/1/2025 6:38:07 PM |       |            |
| ImportFile         | File        | Import              | XFW_FALL_Filter   | FactorsAll_OUT_20250501.csv  |        | 5/1/2025 6:37:55 PM |       |            |

- 1. Audit Logs: Audit data in grid format
- 2. Audit Report: Audit data in report format for saving/export to Word or PDF
- 3. Audit Files: Audit data filtered to show on records related to import activities

# Help and Miscellaneous Information

# **Troubleshooting & FAQs**

Contact OneStream Support by registering at:

Support - OneStream Software

# **OneStream Display Settings**

OneStream solutions frequently require displaying multiple data elements for proper data entry and analysis. Therefore, the recommended screen resolution is a minimum of 1920 x 1080 for optimal rendering of forms and reports.

Additionally, OneStream recommends that you adjust the Windows System Display text setting to 100% and do not apply any Custom Scaling options.

# OneStream Solution Modification Considerations

A few cautions and considerations regarding the modification of OneStream Solutions:

- Major changes to business rules or custom tables within a OneStream Solution will not be supported through normal channels as the resulting solution is significantly different from the core solution.
- If changes are made to any dashboard object or business rule, consider renaming it or copying it to a new object first. This is important because if there is an upgrade to the OneStream Solution in the future and the customer applies the upgrade, this will overlay and wipe out the changes. This also applies when updating any of the standard reports and dashboards.
- If modifications are made to a OneStream Solution, upgrading to later versions will be more complex depending on the degree of customization. Simple changes such as changing a logo or colors on a dashboard do not impact upgrades significantly. Making changes to the custom database tables and business rules, which should be avoided, will make an upgrade even more complicated.

#### **Package Contents and Naming Conventions**

The package file name contains multiple identifiers that correspond with the platform. Renaming any elements included in the package is discouraged to preserve the naming conventions and solution integrity.

| ldentifier | Description                                       |
|------------|---------------------------------------------------|
| ALL        | Solution ID                                       |
| PV8.4.0    | Minimum Platform version required to run solution |
| SV100      | Solution version                                  |

Example Package Name: ALL\_PV8.4.0\_SV100\_PackageContents.zip

| ldentifier      | Description |
|-----------------|-------------|
| PackageContents | File name   |